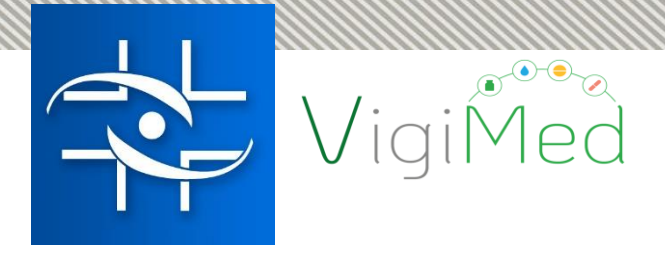

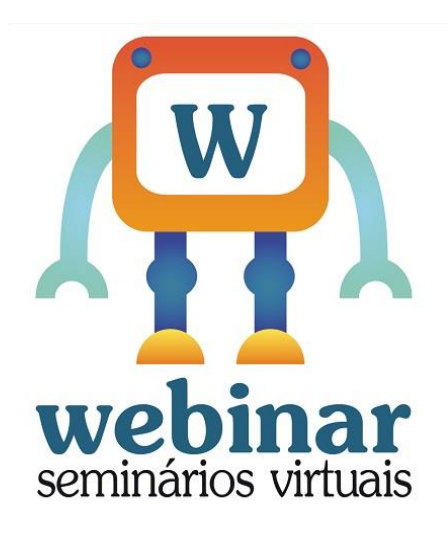

### Webinar com a Gerência de Farmacovigilância:

VigiMed para hospitais e Vigilâncias Sanitárias Estaduais- como notificar eventos adversos de medicamentos?

Realização:

Agência Nacional de Vigilância Sanitária - Anvisa

Coordenação de Gestão da Transparência e Acesso à Informação – CGTAI Gerência-Geral de Conhecimento, Inovação e Pesquisa - GGCIP Gerencia de Farmacovigilância – GFARM Gerência-Geral de Monitoramento de Produtos sujeitos à Vigilância Sanitária - GGMON

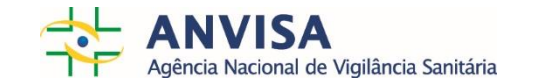

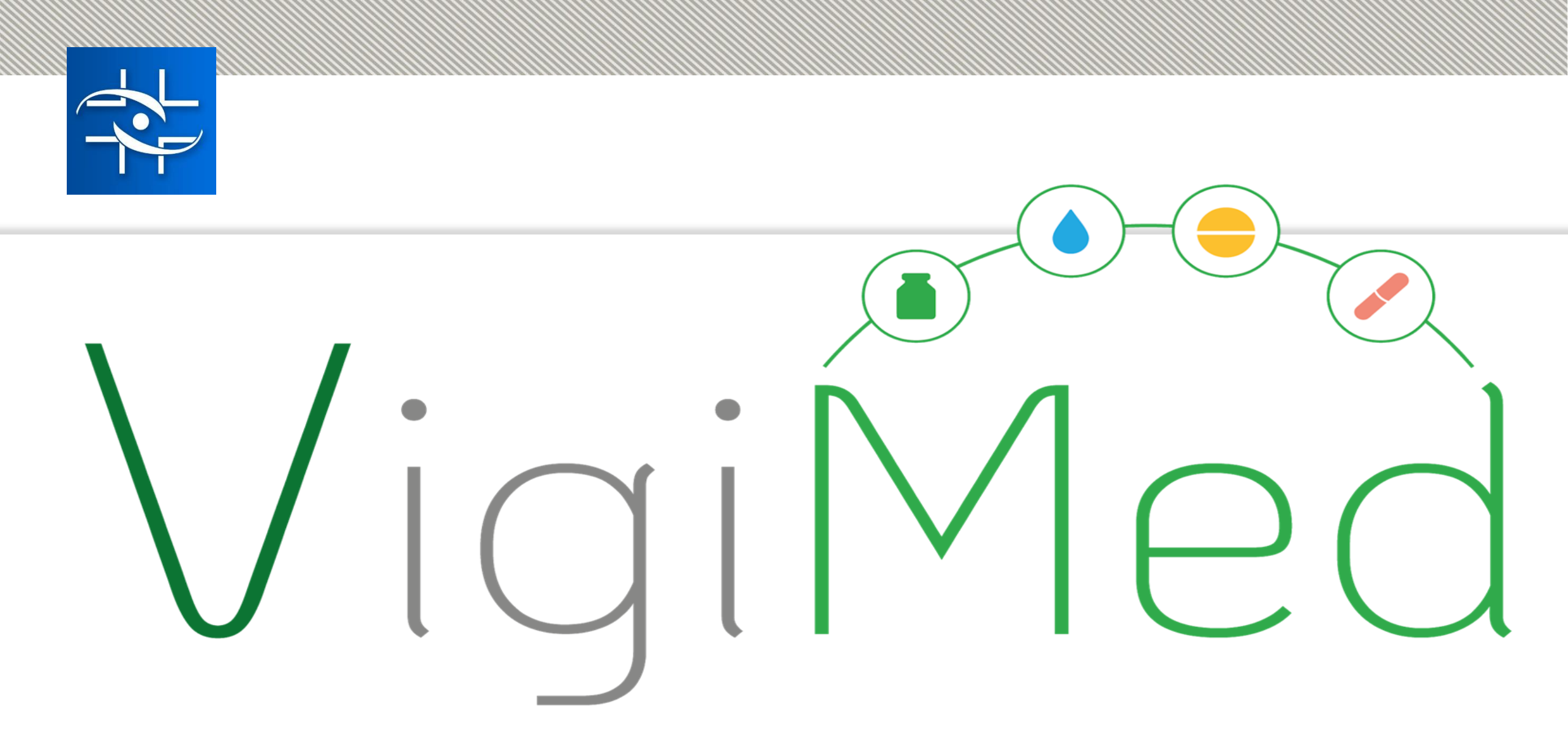

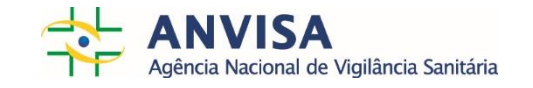

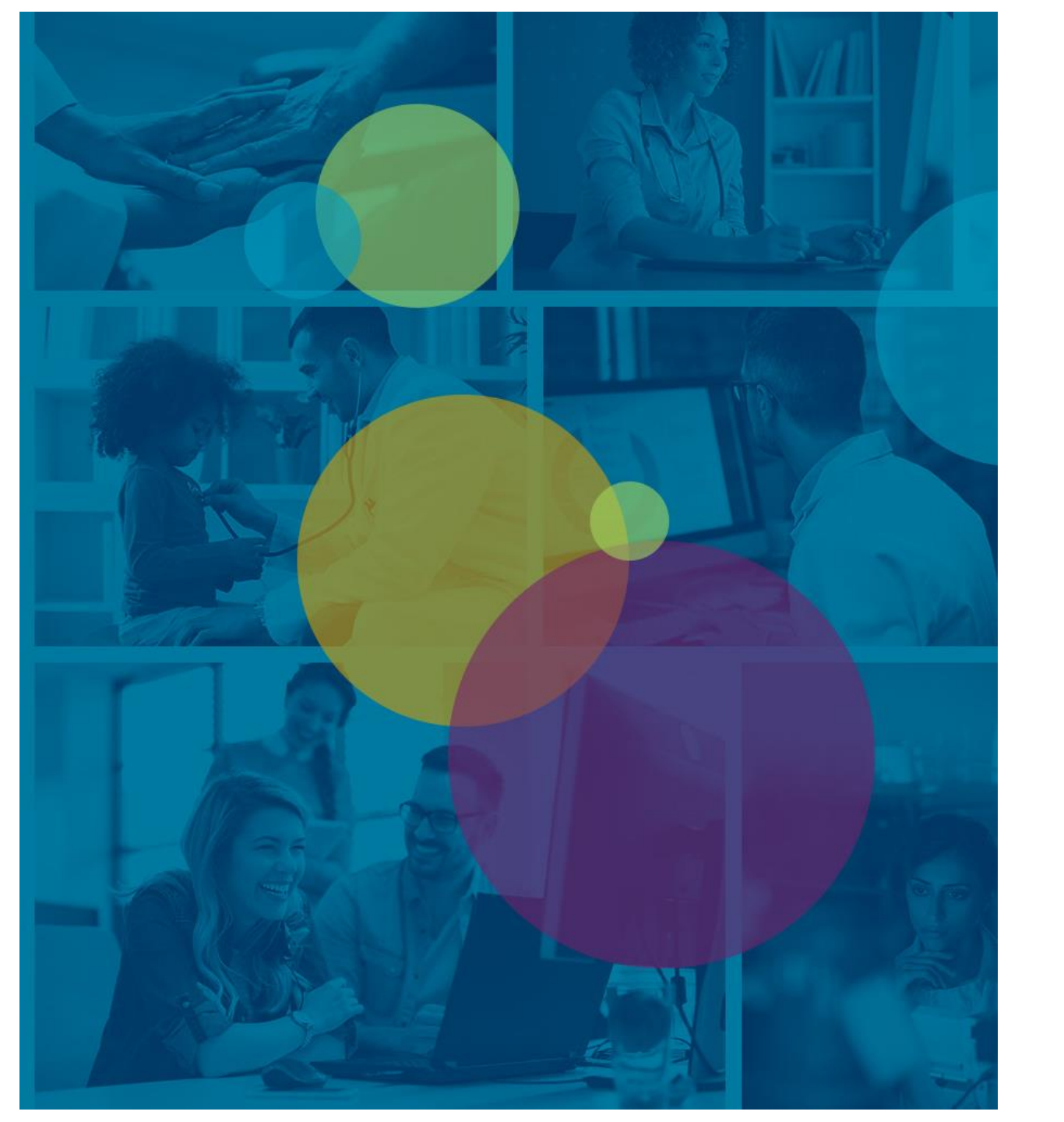

### Resumo

- ✓ O que é?
- ✓ Como acessar?
- ✓ Como notificar?
- ✓ Como gerenciar as notificações?
- ✓ Como gerar relatórios?
- ✓ Como solicitar a senha de acesso?

O que é?

O VigiMed é o novo sistema disponibilizado pela Anvisa para o monitoramento de eventos adversos relacionados aos medicamentos\*, tais como:

iaiMea

- Reações adversas (RAMs);
  - Erros de medicação;
- Inefetividade terapêutica.

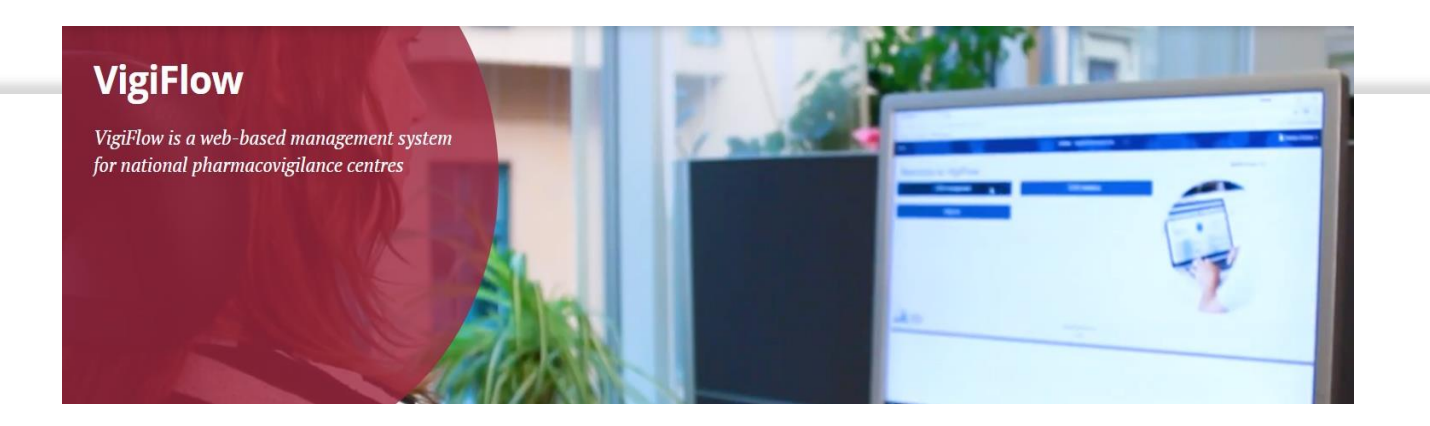

O VigiMed é nome dado no Brasil ao sistema Vigiflow, utilizado pela Organização Mundial de Saúde (OMS) para o recebimento de notificações de eventos adversos de vários países e fornecido por Uppsala Monitoring Centre (UMC) - centro vinculado à OMS que operacionaliza o Programa de Monitoramento Internacional de Medicamentos.

\* Atenção! Problemas com a qualidade do medicamento, ou seja, queixas técnicas, e outros produtos continuam a ser notificadas pelo Notivisa.

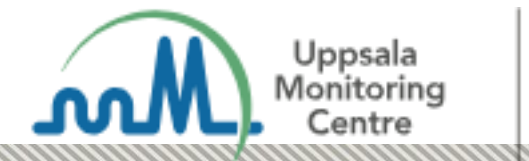

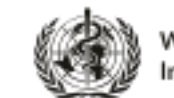

WHO Collaborating Centre for International Drug Monitoring

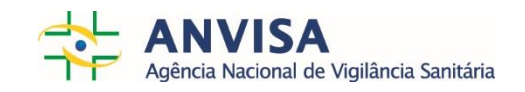

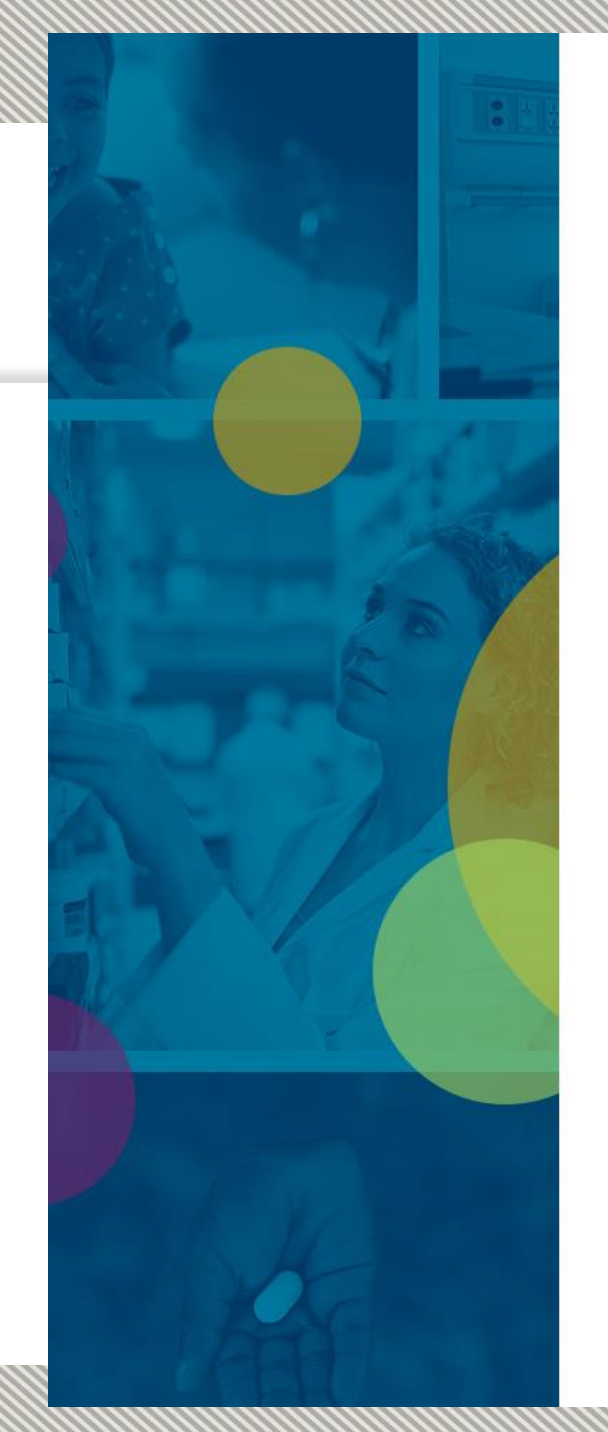

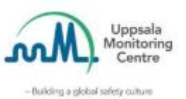

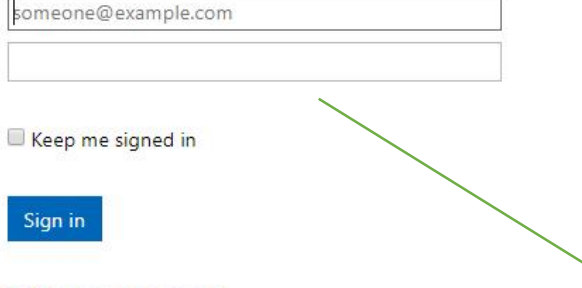

Can't access your account?

Please keep in mind that the availability of our services might be affected the third Wednesday of every month, between 19.00 and 22.00 Swedish time (GMT +1 hour), due to scheduled maintenance. For any questions please contact us at helpdesk@who-umc.org.

VigiMed

# Como acessar?

Acesse o link disponibilizado pela Anvisa após seu cadastro no sistema. Salve em Favoritos!

Siga as orientações enviadas por e-mail para configuração da conta no primeiro acesso.

### Como notificar?

| Lista de notificações                                                       |                        |                      |                                 | VigiFlow - Anvisa                                                                                                    |                              |                         | 👤 Flávia Cruz 👻 |
|-----------------------------------------------------------------------------|------------------------|----------------------|---------------------------------|----------------------------------------------------------------------------------------------------|------------------------------|-------------------------|-----------------|
| + Nova notificação 🕑 Import ICSRs                                           |                        |                      |                                 |                                                                                                    |                              | 🔻 Filtrar               | 🛓 Exportar 🗸    |
|                                                                             |                        |                      |                                 |                                                                                                    |                              |                         |                 |
| 0 ICSRs selected - 39 notificações pesquisadas                              |                        |                      |                                 |                                                                                                    |                              | Página 1 de 2 « <       | 1 2 > »         |
| 🔲 Identificação única no mundo 🌲 Organisation                               | Iniciais do paciente 🚖 | Data de nascimento 🌲 | Reação/ evento adverso (MedDRA) | Nome do medicamento (WHODrug)                                                                                                    | Data da última atualização 🔻 | Status da notificação 🌲 | VigiLyze 🌲 🤤    |
| V 🔲 BR-ANVISA-300001561 📁 DF - Sentinela Hospital Materno Infantil de Brasi | lia                    |                      | Má administração medicamentosa  |                                                                                                    | 06052019                     | Aberto                  |                 |
| ✓ ■ BR-ANVISA-300001580 ■ ANVISA                                            | TFM                    |                      |                                 |                                                                                                    | 06052019                     | Aberto                  |                 |
| ◆ ■ BR-ANVISA-300001559 ■ ANVISA                                            | TAS                    |                      |                                 |                                                                                                    | 06052019                     | Aberto                  |                 |
| ✓                                                                           | SRFF                   |                      |                                 |                                                                                                    | 06052019                     | Aberto                  |                 |
| ✓      ✓      BR-ANVISA-300001557     ■      ▲     ANVISA                   | RVF                    |                      |                                 |                                                                                                    | 06052019                     | Aberto                  |                 |
| ◆ ■ BR-ANVISA-300001556 ■ ANVISA                                            | MFB                    |                      |                                 |                                                                                                    | 06052019                     | Aberto                  |                 |
| BR-ANVISA-300001555     ANVISA                                              | GLS                    | Ao e                 | ntrar no sist                   | tema, aparecerá este painel.                                                                                                    | 06052019                     | Aberto                  |                 |
|                                                                             | EIE                    |                      |                                 |                                                                                                    | 06052019                     | Aberto                  |                 |
| ◆ ■ BR-ANVISA-300001553 ■ ▲ ANVISA                                          | CAAS                   |                      | lique em 🕒                      | Nova notificação para abrir um                                                                                                    | 06052019                     | Aberto                  |                 |
| V BR-ANVISA-300001552 ANVISA                                                | AFM                    |                      | formulário                      | e realizar a notificação                                                                                                    | 06052019                     | Aberto                  |                 |
| BR-ANVISA-300001551     SP - Sentinela Hospital Israelita Albert Einstein   | XXX                    |                      |                                 |                                                                                                    | 03052019                     | Aberto                  |                 |
| ◆ ■ BR-ANVISA-300001547                                                     | J.A.C.                 | 13061974             |                                 |                                                                                                    | 03052019                     | Aberto                  |                 |
| ◆      BR-ANVISA-300001542      ANVISA                                      | EMA                    | 03101973             |                                 | Zedora                                                                                                    | 03052019                     | Aberto                  |                 |
| ◆      BR-ANVISA-300001541      ANVISA                                      | FASS                   | 05101984             |                                 | Ontax                                                                                                    | 03052019                     | Aberto                  |                 |
| ◆      BR-ANVISA-300001540      ANVISA                                      | FRD                    | 15051950             |                                 |                                                                                                    | 03052019                     | Aberto                  |                 |
| ◆ ■ BR-ANVISA-300001539 ■ ● ANVISA                                          | FRD                    | 15051950             |                                 |                                                                                                    | 03052019                     | Aberto                  |                 |
| ◆      BR-ANVISA-300001538      ANVISA                                      | francis                | 04101984             |                                 | Hemitartarato de zolpidem                                                                                                    | 03052019                     | Aberto                  |                 |
| ◆ ■ BR-ANVISA-300001536 ■ ● ANVISA                                          | MLHAD                  | 11021982             |                                 | Bromoprida                                                                                                    | 03052019                     | Aberto                  |                 |
| ♥ BR-ANVISA-300001535 ■ SP - Sentinela Hospital Israelita Albert Einstein   | XXX                    |                      | Nauseado                        | Zinforo, Difenidrin, Endobulin Kiovig, Norvaso, Slow-k, Revolade, Gabapentina, Epivir, Mytedom, Abacavir, Dolutegravir, Pantozol, Meticorten, Diovar | 03052019                     | Aberto                  |                 |
| ◆                                                                           | E.R.F.S.S.             | 06011986             |                                 |                                                                                                    | 03052019                     | Aberto                  |                 |

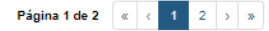

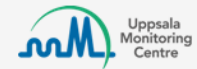

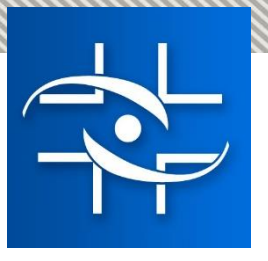

# Informações do formulário

- ➢Informação da notificação
- ➢ Paciente
- Narrativa da notificação e outras informações
- História médica e medicamentosa
- ►<u>Reação</u>
- ►<u>Medicamento</u>
- Testes e procedimentos
- Avaliação de causalidade

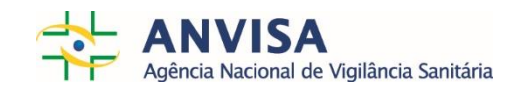

| Volta à list<br>notificaçõ                         | ta de<br>es                                                            |                                      |                     |   |                                        | Deleta a no       | otificação                  |
|----------------------------------------------------|------------------------------------------------------------------------|--------------------------------------|---------------------|---|----------------------------------------|-------------------|-----------------------------|
| Entrada de dados                                   |                                                                        |                                      | VigiFlow - ANVISA   | • |                                        |                   | L Karen Flec                |
| K Lista de notificações + Nova notificação VigiLyz | ze                                                                     |                                      |                     |   |                                        | 💼 Deletar 🖸 Envia | r cópia 🛃 Exportar 🗸 🗎 Salv |
| Informações da notificação                         | Notifcação não salva<br>Informações da notificação <mark>9</mark>      |                                      |                     |   |                                        |                   |                             |
| Paciente<br>Narrativa do caso e outras informações | Título da notificação                                                  |                                      | Tipo de notificação | ¥ | Status da notificação \Theta<br>Aberto | ¥                 |                             |
| História médica e medicamentosa                    |                                                                        |                                      |                     |   |                                        |                   |                             |
| Reação                                             | Data de inclusão no sistema <table-cell>  07 Junho v 2019</table-cell> | Data do recebimento da notificação 🤤 | Recebido de         | • | Outra identificação da notificação 🥹   | â                 |                             |
| Medicamento                                        |                                                                        |                                      |                     |   | +                                      |                   |                             |
| Testes e procedimentos                             | Notificação de literatura ura Retangular                               |                                      |                     |   |                                        |                   |                             |
| Avaliação de causalidade                           | Identificação da notificação (0) 🗸 🥹                                   |                                      |                     |   |                                        |                   |                             |
| Resumo                                             | + Informação do notificador inicial                                    |                                      |                     |   |                                        |                   |                             |

| Notificador        | Forma de tratamento 🔮 | Pais de notificação<br>Brasil | ▼ Primário 🥹    |  |
|--------------------|-----------------------|-------------------------------|-----------------|--|
| Sobrenome 😔        | Nome 😔                |                               |                 |  |
| Departamento 😧     | Organização 🥹         |                               |                 |  |
| Endereço \varTheta | Cidade 🥹              | Estado 🥹                      | Código postal 😌 |  |
| Telefone 😔         | E-mail 😡              |                               |                 |  |

| Entrada de dados                             |                                               | VigiFlow - ANVISA                                  |                               |                       | 👤 Flávia Cruz 🗸                                |
|----------------------------------------------|-----------------------------------------------|----------------------------------------------------|-------------------------------|-----------------------|------------------------------------------------|
| Lista de notificações + Nova notificação Vig | giLyze                                        |                                                    |                               |                       | 💼 Deletar 🕑 Enviar cópia 🛃 Exportar 🗸 🗎 Salvar |
| Informações da notificação                   | Notifcação não salva                          |                                                    |                               |                       |                                                |
| Paciente                                     | Informações da notificação                    |                                                    |                               |                       |                                                |
| Narrativa do caso e outras informações       | Título da notificação                         | Tipo de notificação                                | Status da notifi<br>Aberto    | cação 🥹               | T                                              |
| História médica e medicamentosa              |                                               |                                                    |                               |                       |                                                |
| Reação                                       | Data de inclusão no sistema<br>06 Maio ▼ 2019 | Data do recebimento da notificação 🛛 🔨 Recebido de | Outra identifica<br>T         | ıção da notificação 🤪 |                                                |
| Medicamento                                  |                                               |                                                    | +                             |                       |                                                |
| Testes e procedimentos                       | Notificação de literatura                     |                                                    |                               |                       |                                                |
| Avaliação de causalidade                     | Notificação Parent-Child                      |                                                    |                               |                       |                                                |
|                                              | Identificação da notificação (0) ❤ ♀          |                                                    |                               |                       |                                                |
| Resumo                                       | Informação do notificador inicial             |                                                    |                               |                       |                                                |
|                                              | Notificador                                   | Forma de tratamento 🤤                              | País de notificação<br>Brasil | ▼ Primário 😔          |                                                |
|                                              |                                               |                                                    | 5rdoir                        |                       |                                                |
|                                              | Sobrenome 😡                                   | Nome Ø                                             |                               |                       |                                                |
|                                              |                                               |                                                    |                               |                       |                                                |
|                                              | Departamento 🥹                                | Organização 🥹                                      |                               |                       |                                                |
|                                              |                                               |                                                    |                               |                       |                                                |
|                                              | Endereço 😔                                    | Cidade 🕄                                           | Estado 🛛                      | Código postal 😡       |                                                |
|                                              |                                               |                                                    |                               |                       |                                                |
|                                              | Telefone 😧                                    | E-mail 🤪                                           |                               |                       |                                                |
|                                              |                                               |                                                    |                               |                       |                                                |
|                                              |                                               |                                                    |                               |                       |                                                |
|                                              |                                               |                                                    | • Notas (0) • •               |                       |                                                |
|                                              |                                               |                                                    |                               |                       |                                                |
| Uppsala                                      |                                               | Uppsala Monitoring Centre                          |                               |                       | Versão MedDRA: 22.0                            |
| Centre                                       |                                               | Contato   Privacy policy   Cookies   Terms of use  |                               |                       |                                                |
|                                              |                                               |                                                    |                               |                       |                                                |
|                                              |                                               |                                                    |                               |                       |                                                |
| Obrig                                        | atórias                                       |                                                    |                               | 💊 Orientações es      | necificas                                      |
|                                              |                                               |                                                    |                               |                       | precinicas                                     |

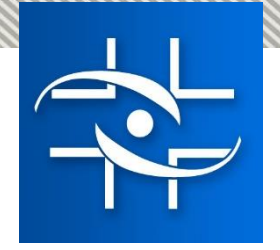

| Entrada de dados                        |                              | VigiFlow - ANVI | ISA | 👤 Flávia Cruz 👻                                |
|-----------------------------------------|------------------------------|-----------------|-----|------------------------------------------------|
| Lista de notificações + Nova notificaçã | ăo VigiLyze                  |                 |     | 🛅 Deletar 🕑 Enviar cópia 🛃 Exportar 🗸 🎽 Salvar |
| Informações da notificação              | Notifcação não salva         |                 |     |                                                |
| Paciente                                | Informações da notificação 🦊 |                 |     |                                                |

| Facience                               | Título da notificação                           |                                      | Tipo de notificação                                                                                                    | Status da notificação 2                                         |                  |
|----------------------------------------|-------------------------------------------------|--------------------------------------|----------------------------------------------------------------------------------------------------|-----------------------------------------------------------------|------------------|
| Narrativa do caso e outras informações |                                                 |                                      | · · · · · · · · · · · · · · · · · · ·                                                                                                 | Aberto T                                                        |                  |
| História médica e medicamentosa        |                                                 |                                      | Notificação espontânea                                                                                                    |                                                                 |                  |
| Reação                                 | Data de inclusão no sistema 🥹<br>06 Maio 🔻 2019 | Data do recebimento da notificação 🥥 | Notificação de estudo<br>Outro<br>Não disposícal pala patificadas (desembratida)                                                      | Outra identificação da notificação 🥥                            |                  |
| Medicamento                            |                                                 |                                      | Nao disponível pelo notilicador (desconnecido)                                                                                        | +                                                               |                  |
| Testes e procedimentos                 | Notificação de literatura                       |                                      | Recebido de                                                                                                    | Outra identificação da notificação 🥹                            |                  |
| Avaliação de causalidade               | Notificação Parent-Child                        |                                      |                                                                                                    | Y                                                               | Ē                |
|                                        | loenuncação da nouncação (U) ♥ ♥                |                                      | Empresa Farmacêutica<br>Profissional de Saúde<br>Centro Regional de Farmacovigilância<br>Paciente/Consumidor<br>Autoridade Reguladora |                                                                 |                  |
|                                        |                                                 |                                      | Outro (p.ex. Distribuidora, Financiador de Estudo, O                                                                                  | organização Representativa para Pesquisa Clínica, ou Organizaçã | o não-Comercial) |

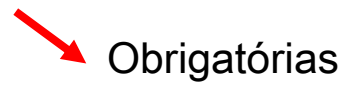

Importantes

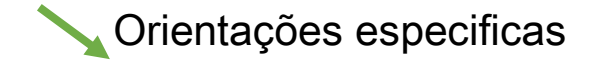

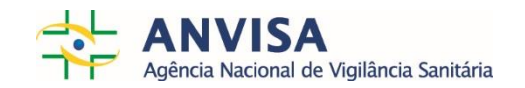

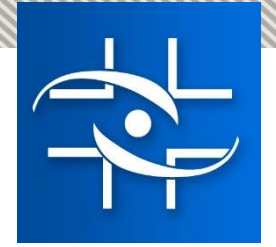

# Status da Notificação

O Status da notificação é um recurso para se diferenciar as etapas no fluxo de trabalho. Há 3 estados para uma notificação:

- Aberto
- Em avaliação
- Encerrado

| Informações da notificação             | UMC-UMCORG-53                                                                                                    |                        |                            |                                 |
|----------------------------------------|----------------------------------------------------------------------------------------------------|------------------------|----------------------------|---------------------------------|
| Paciente                               |                                                                                                    | Tipo de potificação    |                            | Identificação da potificação o  |
| Narrativa do caso e outras informações |                                                                                                    | Notificação espontânea | Aberto                     | v UMC-UMCORG-53                 |
| História médica e medicamentosa        |                                                                                                    |                        | Aberto                     |                                 |
| Paneša i Regulara sagaramanta          | Data inicial de recebimento <b>Q</b> Data inicial da notifica                                                                                                    | ção 😔 Recebido de      | Em avaliação               | Identificação única no Mundo    |
| teação : Pequeno sangramento           | 25 Novembro V 2018                                                                                                    | Empresa Farmacêutica   | Encerrado                  | UMIC-UMICORG-05                 |
| Reação : Tonturas                      | Data de recebimento mais recente 9                                                                                                    |                        | (T                         |                                 |
| Medicamento: Aspirina                  | The second second secon |                        | -                          | -                               |
| Madiazmanta: Claridrata da matformina  | <ul> <li>Notificação de literatura</li> </ul>                                                                                                    |                        |                            |                                 |
| viedicamento. Ciondrato de metionnina  | Parent Child report                                                                                                    |                        |                            |                                 |
| lestes e procedimentos                 | Relacionar notificação (0) 🗙 🧕                                                                                                    |                        |                            |                                 |
| Avaliação de causalidade               | + Informação do notificador inicial                                                                                                    |                        |                            |                                 |
|                                        | Notificador<br>Consumidor ou outros profissional não relacic                                                                                                    | Titulo 😔               | Pais de notificação Brasil |                                 |
| Resumo                                 |                                                                                                    |                        |                            |                                 |
|                                        | Sobrenome 😡                                                                                                    | Nome 😡                 |                            |                                 |
|                                        |                                                                                                    |                        |                            |                                 |
|                                        | Departamento 😡                                                                                                    | Organização 😡          |                            |                                 |
|                                        | Estruc 0                                                                                                    |                        |                            |                                 |
|                                        | Engereço 😽                                                                                                    | Cloade 😏               |                            |                                 |
|                                        | Telefone 😔                                                                                                    | E-mail 😡               |                            |                                 |
|                                        |                                                                                                    |                        |                            |                                 |
|                                        |                                                                                                    |                        |                            |                                 |
|                                        |                                                                                                    | V V Not                | as (0) 🗙 🗙                 | Last edited by Heloisa Conesa 0 |

Os hospitais, serviços de saúde e Vigilâncias, após a conclusão da notificação, devem alterar o status para <u>Encerrado</u> para que a Anvisa possa iniciar suas ações de avaliação e envio das notificações para o *Vigibase*.

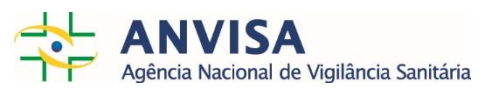

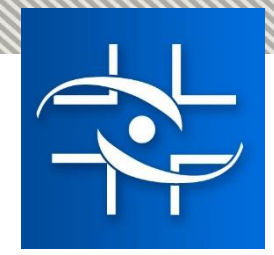

| Entrada de dados                                                                    |                                                              |                            | VigiFlow - ANVISA                                                                |           |             | 💄 Flávia Cruz 👻                                  |
|-------------------------------------------------------------------------------------|--------------------------------------------------------------|----------------------------|----------------------------------------------------------------------------------|-----------|-------------|--------------------------------------------------|
| <ul> <li>Lista de notificações</li> <li>Nova notificação</li> <li>Vie</li> </ul>    | giLyze                                                       |                            |                                                                                  |           |             | 🔋 Deletar 🔀 Enviar cópia 🛛 💆 Exportar 🗸 💾 Salvar |
| Informações da notificação<br>Paciente                                              | Notifcação não salva<br>Paciente 🖤<br>Iniciais do paciente 🛛 | Sexo                       | Data da última menstruação 🥹                                                     | Peso (Kg) | Altura (cm) |                                                  |
| Narrativa do caso e outras informações<br>História médica e medicamentosa<br>Reação | Data de nascimento 🕑                                         | Idade no momento da reação | Grupo de Idade                                                                   |           |             |                                                  |
| Medicamento Testes e procedimentos Avaliação de causalidade                         | Informações adicionais 🗙                                     |                            |                                                                                  |           |             |                                                  |
| Resumo                                                                              | 9                                                            |                            |                                                                                  |           |             |                                                  |
| Uppsala<br>Monitoring<br>Centre                                                     |                                                              | (                          | © Uppsala Monitoring Centre<br>Contato   Privacy policy   Cookies   Terms of use |           |             | Versão MedDRA: 22.0                              |

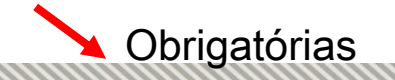

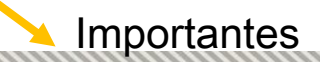

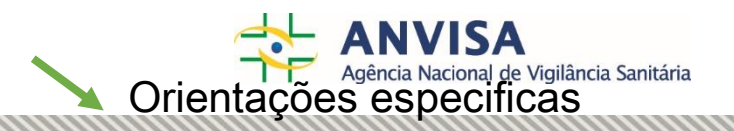

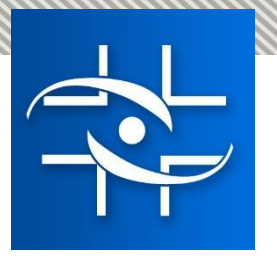

Uppsala

Números de registro do paciente e informações sobre causa de morte, por serem relatadas com menos frequência, se tornam visíveis ao clicar em *Informações Adicionais* (Informações adicionais V)

| Entrada de dados                                   |                                                               |                                                                 | VigiFlow - ANVISA                            | •                                               |             | L Flávia C                                  |
|----------------------------------------------------|---------------------------------------------------------------|-----------------------------------------------------------------|----------------------------------------------|-------------------------------------------------|-------------|---------------------------------------------|
| Lista de notificações + Nova notificação           | VigiLyze                                                      |                                                                 |                                              |                                                 | Ĩ           | 🕽 Deletar 🕜 Enviar cópia 🛛 🗷 Exportar 🗸 🇎 S |
| Informações da notificação                         | Notifcação não salva<br>Paciente                              |                                                                 |                                              |                                                 |             |                                             |
| Paciente<br>Narrativa do caso e outras informações | Iniciais do paciente <b>Q</b>                                 | Sexo                                                            | Data da última menstruação 🥥                 | Peso (Kg)                                       | Altura (cm) |                                             |
| História médica e medicamentosa<br>Reação          | Data de nascimento 🥹                                          | Idade no momento da reação                                      | Grupo de Idade                               |                                                 |             |                                             |
| Medicamento                                        | Número de registro do paciente junto ao médico especialista 🚱 | Número de registro do paciente junto ao<br>médico generalista 🥥 | Número do prontuário do paciente no hospital | Número de identificação do paciente no estudo 🔮 |             |                                             |
| Testes e procedimentos<br>Avaliação de causalidade | Data do óbito 🥥                                               |                                                                 |                                              | Foi realizada autópsia?                         |             |                                             |
| Resumo                                             | + Causa da morte<br>Causa da morte (MedDRA) •                 |                                                                 |                                              |                                                 |             |                                             |
|                                                    | Causa da morte relatada pelo notificador inic                 | ial Q                                                           | 0 =                                          |                                                 |             |                                             |
|                                                    |                                                               |                                                                 |                                              |                                                 | J           |                                             |
|                                                    |                                                               |                                                                 |                                              |                                                 |             |                                             |

© Uppsala Monitoring Centre

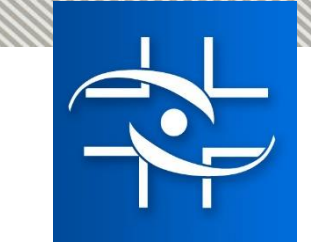

#### Entrada de dados

#### VigiFlow - ANVISA

#### K Lista de notificações + Nova notificação VigiLyze

💼 Deletar 🕑 Enviar cópia 💆 Exportar 🗸 💾 Salvar

👤 Flávia Cruz 👻

| Informações da notificação             | Notifcação não salva                                                   |
|----------------------------------------|------------------------------------------------------------------------|
| Paciente                               | Narrativa do caso e outras informações                                 |
| Narrativa do caso e outras informações |                                                                        |
| História médica e medicamentosa        |                                                                        |
| Reação                                 |                                                                        |
| Vedicamento                            |                                                                        |
| Testes e procedimentos                 | O objetivo é resumir todas as informações clínicas e relacionadas      |
| Avaliação de causalidade               | relevantes incluindo características do naciente detalhes da           |
| Resumo                                 | • terapia, história médica, curso clínico do(s) evento(s), diagnóstico |
| Uppsala<br>Monitoring<br>Centre        | outra informação que suporte ou refute uma RAM.                        |
|                                        |                                                                        |
|                                        | Evite preencher dados que possibilitem identificar o paciente!         |

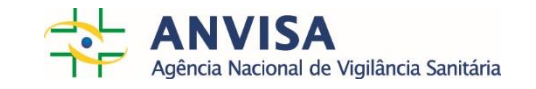

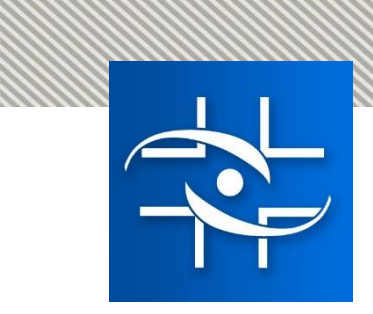

| ada de dados                                                           |                                                         |                       | igiFlow - ANVISA              |                                              | <b>▲</b> F               |
|------------------------------------------------------------------------|---------------------------------------------------------|-----------------------|-------------------------------|----------------------------------------------|--------------------------|
| Lista de notificações + Nova notificação                               | VigiLyze                                                | Selecione o ter       | mo MedDRA adequado            | 💼 Deletar 🖸 E                                | nviar cópia 🖪 Exportar 🗸 |
| formações da notificação                                               | Notifcação não salva<br>História médica e medicamentosa |                       |                               |                                              |                          |
| aciente                                                                | História médica 🥹                                       |                       |                               |                                              |                          |
| arrativa do caso e outras informações<br>stória médica e medicamentosa | História Médica relevante (MedDRA) 😔                    | Data de inicio \Theta | Data de término 😔             | Continua 🥹 💿 Sim 💿 Não 💿 Desconhecido Limpar | â                        |
| eação                                                                  | Informações médicas relevantes                          |                       |                               |                                              |                          |
| edicamento                                                             |                                                         | Campo de p            | preenchimento livre           |                                              |                          |
| stes e procedimentos                                                   |                                                         |                       |                               |                                              |                          |
| valiação de causalidade                                                | +<br>História médica relevante 9                        |                       |                               |                                              |                          |
| esumo                                                                  | 9                                                       |                       |                               |                                              |                          |
|                                                                        | História medicamentosa 🥹                                | Madi                  | nomentes descentious des ente |                                              |                          |
|                                                                        | Medicamentos anteriores 🛛                               | iviedit               | início da reação              | suo                                          | â                        |
|                                                                        | Indicação (MedDRA) 🛛                                    | Reação (MedDRA) 🗣     | Data de início 🛛              | Data de término 😔                            |                          |
|                                                                        |                                                         |                       |                               |                                              |                          |

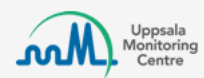

Versão MedDRA: 22

Contato | Privacy policy | Cookies | Terms of use

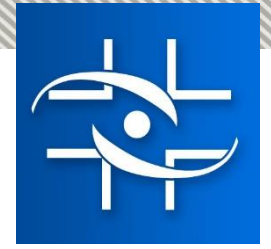

| Entrada de dados                                   |                      | VigiFlow - Al                                       | NVISA                                                                       |          | 💄 Flávia Cruz 🗸                            |
|----------------------------------------------------|----------------------|-----------------------------------------------------|-----------------------------------------------------------------------------|----------|--------------------------------------------|
| C Lista de notificações + Nova notificação Vigil   | Lyze                 |                                                     |                                                                             |          | letar 🕑 Enviar cópia 🛃 Exportar 🗸 💾 Salvar |
| Informações da notificação                         | Notifcação não salva |                                                     |                                                                             |          |                                            |
| Paciente<br>Narrativa do caso e outras informações | + Reação             | AE                                                  | Reação / evento relatado pelo notificador inicial <table-cell></table-cell> |          | País de ocorrência 🕢                       |
| História médica e medicamentosa                    | Data de início O     | Hora Q Data final Q                                 | Hora Q Duracão Q                                                            |          |                                            |
| Medicamento                                        |                      |                                                     |                                                                             | Calcular |                                            |
| lestes e procedimentos<br>Avaliação de causalidade | Desfecho             | Confirmação por profi                               | ssional de saude? \Theta<br>mpar                                            |          |                                            |
| Resumo                                             | Grave                | Gravidade 🥹                                         | Anomalia congênita ou malformação ao nascer                                 |          |                                            |
|                                                    |                      | Incapacidade persistente ou significativa           | Hospitalização/Prolongamento de hospitalização                              |          |                                            |
|                                                    |                      | 🔄 Ameaça a vida                                     | Outro efeito cinicamente significativo                                      |          |                                            |
| Uppsala<br>Monitoring<br>Centre                    |                      | © Uppsala Monitori<br>Contato   Privacy policy   Co | ing Centre<br>okies   Terms of use                                          |          | Versão MedDRA: 22.0                        |

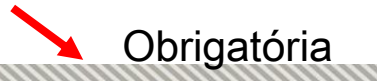

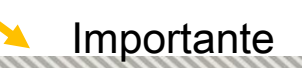

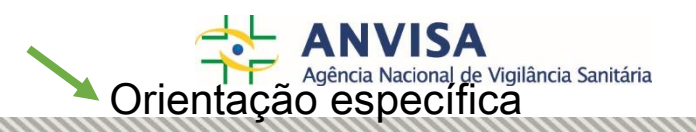

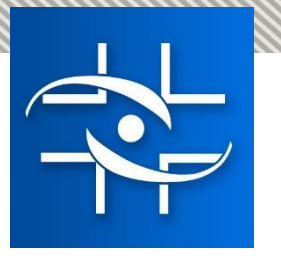

### Pode-se registrar mais de uma reação, basta clicar + Reação

| Informações da notificação             | HIC-UNCORG-53                     |                                           |                                                                 | <b>命</b>             |
|----------------------------------------|-----------------------------------|-------------------------------------------|-----------------------------------------------------------------|----------------------|
| Paciente                               | Reação/ evento adverso (MedDRA) 📀 | Reação                                    | o / evento adverso conforme relatado pelo notificador inicial 😡 | País de ocorrência 9 |
| Narrativa do caso e outras informações | Pequeno sangramento               | 0 🗉                                       |                                                                 | Suécia 🔻             |
| História médica e medicamentosa        |                                   |                                           |                                                                 |                      |
| Reação : Pequeno sangramento           | Data de início 😔 Tempo 😔          | Data final 😡 Tempo 😡                      | Tempo de duração 😔                                              |                      |
| Reação : Tonturas                      | Desfecho                          | Confirmação médica por pro                | fissional de saúde                                              |                      |
| Medicamento: Aspirina                  |                                   | V O Sim O Não Limpar                      |                                                                 |                      |
| Medicamento: Cloridrato de metformina  | Grave                             | Gravidade 9                               |                                                                 |                      |
| l'Estes e procedimentos                | U Sim U Nao Limpar                | Resultou em óbito                         | Anomalia congênita ou malformação ao<br>nascer                  |                      |
| Avaliação de causalidade               |                                   | Incapacidade persistente ou significativa | Hospitalização/Prolongamento de<br>hospitalização               |                      |
|                                        |                                   | Ameaça à vida                             | Outro efeito clinicamente significativo                         |                      |
| Resumo                                 |                                   |                                           |                                                                 |                      |

Para cada seção repetida, aparecerá um item específico no menu de seções da notificação. Seções ou campos adicionais podem sem removidos ao clicar no ícone da lixeira 💼 .

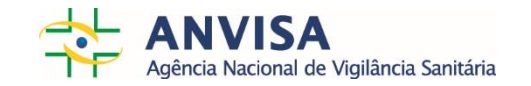

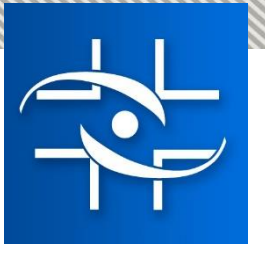

| 🕂 Reação                          |                                              |
|-----------------------------------|----------------------------------------------|
| Reação/ evento adverso (MedDRA) 🥹 |                                              |
| Prurido                           | 6                                            |
|                                   | $\sim$                                       |
| Data de início 😧 Hora 😧           | Data final 🤪                                 |
|                                   |                                              |
| Desfecho                          | Confirmação p                                |
|                                   | V Sim                                        |
| Grave                             | Gravidade 🤤                                  |
| Sim Não Limpar                    | Resultou em óbito                            |
|                                   | Incapacidade persistente ou<br>significativa |
|                                   | Ameaça à vida                                |
|                                   |                                              |
|                                   |                                              |

#### MedDRA

| Afecções congénitas, familiares e genéticas                                                                                                    | SOC        |
|----------------------------------------------------------------------------------------------------|------------|
| Afecções do ouvido e do labirinto                                                                                                    | SOC        |
| Afecções dos tecidos cutâneos e subcutâneos                                                                                                    | SOC        |
| Afecções hepatobiliares                                                                                                    | SOC        |
| Afecções musculosqueléticas e dos tecidos conjuntivos                                                                                                    | SOC        |
| Afecções oculares                                                                                                    | SOC        |
| Circunstâncias sociais                                                                                                    | SOC        |
| > Complicações de intervenções relacionadas com lesões e intoxicações                                                                                                    | SOC        |
| > Doenças cardíacas                                                                                                    | SOC        |
| Doenças do metabolismo e da nutrição                                                                                                    | SOC        |
| Doenças do sangue e do sistema linfático                                                                                                    | SOC        |
| Doenças do sistema imunitário                                                                                                    | SOC        |
| Doenças do sistema nervoso                                                                                                    | SOC        |
| Doenças dos órgãos genitais e da mama                                                                                                    | SOC        |
| > Doenças endócrinas                                                                                                    | SOC        |
| > Doenças gastrointestinais                                                                                                    | SOC        |
| Doenças renais e urinárias                                                                                                    | SOC        |
| Doenças respiratórias, torácicas e do mediastino                                                                                                    | SOC        |
| Exames complementares de diagnóstico                                                                                                    | SOC        |
| Infecções e infestações                                                                                                    | SOC        |
| <ul> <li>All such as the second second s</li></ul> | . <b>x</b> |

ária

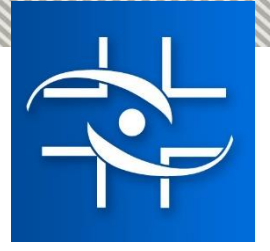

| 🛨 Reação                          |                                              |
|-----------------------------------|----------------------------------------------|
| Reação/ evento adverso (MedDRA) 😡 | $\sim$                                       |
| Prurido                           |                                              |
|                                   |                                              |
| Data de início 😧 🛛 Hora 😧         | Data final 🕄                                 |
|                                   | <b></b>                                      |
| Desfecho                          | Confirmação p                                |
|                                   | ▼                                            |
| Grave                             | Gravidade 🕄                                  |
| Sim Não Limpar                    | Resultou em óbito                            |
|                                   | Incapacidade persistente ou<br>significativa |
|                                   | Ameaca à vida                                |

#### MedDRA

LLT Prurido

PT Prurido

HLT Prurido NC HLGT Quadros epidérmicos e dérmicos

SOC Afecções dos tecidos cutâneos e subcutâneos

#### Synonyms

Afecção pruriginosa NE Couro cabeludo pruriginoso Membros superiores pruriginosos Pele pruriginosa Pernas pruriginosas Prurido Prurido Prurido agravado Prurido ardente Prurido cutâneo Prurido cutâneo piloso Prurido das duas mãos Prurido de ambas as mãos Prurido facial Prurido localizado Prurido localizado Prurido mamário Prurido NE Pruriginoso Sensação de prurido nas extremidades

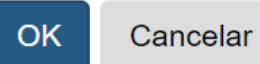

F

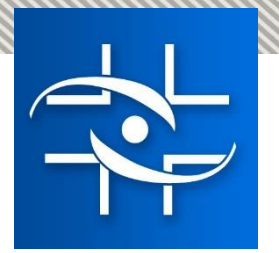

# Gravidade e critérios de gravidade

Quando uma reação é identificada como Grave, é obrigatório selecionar pelo menos um critério de gravidade. IMPORTANTE: Gravidade / critério de gravidade é associado com uma reação específica.

O critério de gravidade serve como um guia para definir as obrigações regulatórias de notificação

| 🕂 Reação 😶                        |        |                                           |                                                     |                                          |
|-----------------------------------|--------|-------------------------------------------|-----------------------------------------------------|------------------------------------------|
| Reação/ evento adverso (MedDRA) 😧 |        |                                           | Reação / evento relatado pelo notificador inicial 🚱 |                                          |
|                                   |        | 0 🗉                                       |                                                     |                                          |
|                                   |        |                                           |                                                     |                                          |
| Data de início 😧                  | Hora 🥹 | Data final 😔                              | Hora 😧 Duração 😌                                    |                                          |
| <b></b>                           |        | <b>T</b>                                  |                                                     | Calcular                                 |
| Desfecho                          |        | Confirmação por profiss                   | iional de saude? 😡                                  |                                          |
|                                   |        | 🔻 🔵 Sim 🔵 Não Limp                        | par                                                 |                                          |
| Grave                             |        | Gravidade 😧                               | ٦                                                   |                                          |
| Sim Não Limpar                    |        | Resultou em Ábito                         | Anomalia congénita ou malformação ao pascer         |                                          |
|                                   |        |                                           | Anomana congenita od manormação ao nascer           |                                          |
|                                   |        | Incapacidade persistente ou significativa | Hospitalização/Prolongamento de hospitalização      |                                          |
|                                   |        | Ameaça à vida                             | Outro efeito clinicamente significativo             |                                          |
| C                                 |        |                                           | _                                                   |                                          |
|                                   |        |                                           |                                                     | Agência Nacional de Vigilância Sanitária |

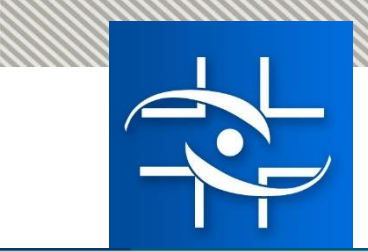

| K Lista de notificações + Nova notificação VigiLyze |                                                                                                    | Informar se o medicamento é                        |                                                                                                    | 💼 Deletar 🕑 Enviar cópia 💆 Exportar 🗸 🗎 Salvar |
|-----------------------------------------------------|----------------------------------------------------------------------------------------------------|----------------------------------------------------|----------------------------------------------------------------------------------------------------|------------------------------------------------|
| Informações da notificação<br>Paciente              | Notifcação não salva                                                                                                    | <ul> <li>Suspeito</li> <li>Concomitante</li> </ul> |                                                                                                    |                                                |
| Narrativa do caso e outras informações              | Relação do medicamento com o evento 🕄                                                                                     | Interação     Concentração                         |                                                                                                    |                                                |
| História médica e medicamentosa                     |                                                                                                    | Ψ                                                  | + Posologia                                                                                                    |                                                |
| Reação                                              | WHODrug                                                                                                    | Detentor de Registro (WHODrug) 🤤                   | Dose 🖗 Número de d                                                                                                    | doses 🛛 Frequência da dose 🕄                   |
| Medicamento                                         | Drug name 😡                                                                                                    | Detentor de Registro 🤤                             | Posologia                                                                                                    |                                                |
| Testes e procedimentos                              |                                                                                                    |                                                    |                                                                                                    |                                                |
| Avaliação de causalidade                            | Principio(s) ativo(s) (WHODrug) 😡                                                                                         | Pais de autorização 🔮                              | ▼ Forma farmaoêutica                                                                                                    | Via de administração                           |
|                                                     | Nome do medicamento conforme relatado pelo notificador inicial 🤤                                                          | Componente suspeito 🕥                              | Número de lote                                                                                                    | <b></b>                                        |
|                                                     | <ul> <li>Indicação (MedDRA) ●             </li> <li>Indicação relatada pelo notificador inicial ●             </li> </ul> |                                                    | Inicio da administração 😔                                                                                                    | Fim da administração 🛛                         |
|                                                     | Problemas adicionais relacionados ao medicamento                                                                          |                                                    | Número da dose 🚱                                                                                                    | Número do lote do diluente                     |
|                                                     | Ação adotada <table-cell></table-cell>                                                                                    | Houve reexposição?                                 | Intervalo entre a administração do medicamento e o início da reação 🥹<br>Reação/ evento adverso (MedDRA) Primeira dose<br>Termo MedDRA a ser inserido | Última dose                                    |
| 🔪 Obriga                                            | tória                                                                                                    | Importante                                         | Dose cumulativa até a primeira reação  Orientaçã                                                                                                    | io específica                                  |

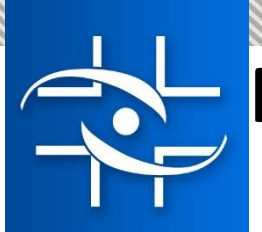

### Problemas adicionais relacionados ao medicamento

Este campo indica se a notificação também está relacionada a algum dos cenários listados abaixo.

- □ Falsificação
- Overdose
- Medicamento tomado pelo pai
- Medicamento tomado fora da data de validade
- □ Lotes testados e dentro das especificações
- □ Lotes testados e fora das especificações
- **Erro** de Medicação
- Uso incorreto
- Abuso
- Exposição ocupacional
- Uso off-label

| apel do medicamento 🥑                                                                                                    | Concentração 😣                        |
|----------------------------------------------------------------------------------------------------|---------------------------------------|
| Suspeita                                                                                                    | ▼                                     |
| WHODrug                                                                                                    | Detentor de Registro (WHODrug) 😧      |
|                                                                                                    | · · · · · · · · · · · · · · · · · · · |
| Drug name 😧                                                                                                    | Dentetor de Registro 😧                |
| Neosaldina 🚯                                                                                                    |                                       |
| Princípios ativos (WHODrug) 🥹                                                                                                    | País de autorização 🥹                 |
| Caffeine                                                                                                    | T                                     |
| <ul> <li>Isometheptene</li> <li>Metamizole sodium</li> </ul>                                                                                                    | Ingrediente suspeito 🕄                |
|                                                                                                    |                                       |
| ome do medicamento conforme relatado<br>Ilo notificador inicial 🤤                                                                                                    | ▼                                     |
| endicação                                                                                                    |                                       |
| ome do medicamento conforme relatado<br>elo notificador inicial 🥑<br>Indicação<br>Indicação (MedDRA) 😌                                                                                     | ▼<br>                                 |
| elo notificador inicial 🕑                                                                                                    | ▼<br>                                 |
| ene do medicamento conforme relatado<br>elo notificador inicial<br>Indicação<br>Indicação (MedDRA)<br>Indicação conforme relatado por notifica                                             | T<br>ador inicial I                   |
| ene do medicamento conforme relatado<br>elo notificador inicial<br>Indicação<br>Indicação (MedDRA)<br>Indicação conforme relatado por notifica                                             | T<br>ador inicial I                   |
| ene do medicamento conforme relatado<br>elo notificador inicial 😧<br>Indicação<br>Indicação (MedDRA) 😧<br>Indicação conforme relatado por notifica                                         | ador inicial                          |
| elo notificador inicial 🕑                                                                                                    | ador inicial Q                        |
| elo notificador inicial 🕑                                                                                                    | ador inicial Q                        |
| ene do medicamento conforme relatado<br>elo notificador inicial<br>Indicação<br>Indicação (MedDRA)<br>Indicação conforme relatado por notifica<br>Indicação conforme relatado por notifica | ador inicial I                        |

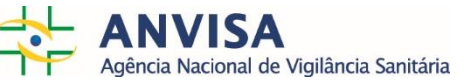

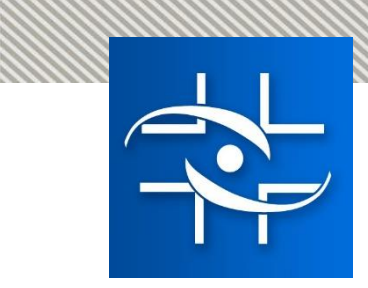

| Entrada de dados                                                                 |                                                                                                    | VigiFlow - ANVISA                                                                                                    | 👤 Flávia Cruz 👻                                                              |
|----------------------------------------------------------------------------------|----------------------------------------------------------------------------------------------------|----------------------------------------------------------------------------------------------------|------------------------------------------------------------------------------|
| Lista de notificações     H Nova notificação     VigiLyze                        |                                                                                                    |                                                                                                    | 💼 Deletar 🔀 Enviar cópia 🛃 Exportar 🗸 🗎 Salvar                               |
| Informações da notificação<br>Paciente<br>Narrativa do caso e outras informações | Notifcação não salva Testes e procedimentos Resultados dos testes e procedimentos                              | Escolha o termo MedDRA no SOC<br>Exames complementares de diagnóstico                                                                                                    |                                                                              |
| Historia medica e medicamentosa<br>Reação                                        | Nome do teste (MedDRA)                                                                                         | Data do teste Resultado do teste                                                                                                    | Valor de referência mínimo Valor de referência máximo                        |
| Medicamento Testes e procedimentos Avaliação de causalidade                      | Nome do teste                                                                                                  | Resultado                                                                                                    | Comentários do notificador inicial                                           |
| Resumo                                                                           | + Resultados dos testes e proced                                                                               | dimentos o                                                                                                    |                                                                              |
| Uppsala<br>Monitoring<br>Centre                                                  | Nome do teste (MedDRA)<br>Glicem                                                                               | LLT Glicemia<br>PT Glicemia                                                                                                    | Versão MedDRA: 22.0                                                          |
|                                                                                  | Glicemia<br>Glicemia normal<br>Glicemia anormal<br>Glicemia anormal<br>Glicemia em jejum<br>Glicemia aumentada | <ul> <li>HLT Análise de tolerância a hidratos de carbono (inclos</li> <li>HLGT Exames do metabolismo, da nutrição e de gases</li> <li>SOC Exames complementares de diagnóstico</li> <li>I</li> </ul> | liabetes)<br>do sangue<br>ANVISA<br>Agârcia Nacional de Vigilância Sapitária |

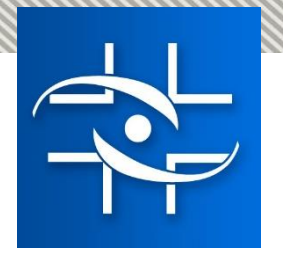

# **Adicionar Exames**

Ao clicar no botão +, é possível adicionar mais testes tanto para repetir o mesmo exame em diferentes datas quanto para adicionar outros

| Nome do teste (MedDRA)<br>Transaminase glutamicopirúvica | Data do teste 9<br>02 Fevereiro 🔻 2018                                                                                                    | Resultado do teste<br>35 U/L V         | Valor normal baixo                | 33 U/L                   |
|----------------------------------------------------------|----------------------------------------------------------------------------------------------------|----------------------------------------|-----------------------------------|--------------------------|
| Nome do teste                                            | Resultado                                                                                                    |                                        | Comentários do notificador inicia |                          |
| Nome do teste (MedDRA)                                   | Data do teste 9                                                                                                    | Resultado do teste                     | Valor normal baixo                | Valor normal alto        |
| Biopsia da pele<br>Nome do teste                         | C Fevereiro      2018     Resultado     Linfonodos inquinais com hi                                                                                                    | ernlasia linfoide reacional. Ausência  | Comentários do notificador inicia |                          |
|                                                          | de sinais de malignidade.                                                                                                    | Serpiasia inforde reactorial. Ausercia |                                   |                          |
| Nome do teste (MedDRA) Transaminase glutamicopirúvica    | Data do teste <table-cell>  Image: Data do teste Image: Data do teste Imag</table-cell> | As U/L T                               | Valor normal baixo                | Valor normal alto 33 U/L |
| Nome do teste                                            | Resultado                                                                                                    |                                        | Comentários do notificador inicia |                          |

Sanitária

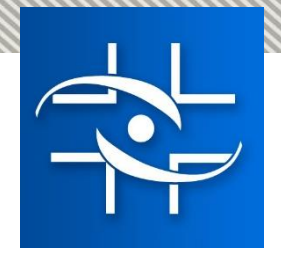

### Métodos para avaliação de causalidade

- Causalidade OMS (método padrão)
- Naranjo
- WHO AEFI para vacinas

| Entrada de dados                             |        |                                                            |                       |              | VigiFlo                           | w - ANVISA                                         |               |                |           | 💄 Flávia Cruz 🗸                                  |
|----------------------------------------------|--------|------------------------------------------------------------|-----------------------|--------------|-----------------------------------|----------------------------------------------------|---------------|----------------|-----------|--------------------------------------------------|
| Lista de notificações + Nova notificação Vig | giLyze |                                                            |                       |              |                                   |                                                    |               |                | 1         | 🗂 Deletar 🔀 Enviar cópia 🛛 🛃 Exportar 🗸 💾 Salvar |
| Informações da notificação                   | No     | tifcação não salva                                         |                       |              |                                   |                                                    |               |                |           |                                                  |
| Paciente                                     | 4      | valiação de causalidade                                    |                       |              |                                   |                                                    |               |                |           |                                                  |
| Narrativa do caso e outras informações       |        | + Avaliação de causalidade                                 |                       |              |                                   |                                                    |               |                |           |                                                  |
| História médica e medicamentosa              |        | Método 🕑                                                   | Fonte @               |              |                                   |                                                    | õo auo rooli- |                |           |                                                  |
| Reação : Edema da glote                      |        | Causalidade OMS                                            | ANVISA                |              |                                   | Organizaç                                          | ao que realiz | ou a avallação |           |                                                  |
| Reação : Rubor                               |        | Dipirona                                                   | no(s) e Reaçao(des) 😈 | Penicilina   |                                   |                                                    | da causalida  | ade            |           |                                                  |
| Medicamento: Dipirona                        |        | Edema da glote                                             | •                     |              | ٣                                 |                                                    |               |                |           |                                                  |
| Medicamento: Penicilina                      |        | Rubor                                                      | T                     |              | ¥                                 |                                                    |               |                |           |                                                  |
| Testes e procedimentos                       |        |                                                            |                       |              |                                   |                                                    |               |                |           |                                                  |
| Avaliação de causalidade                     |        |                                                            |                       |              |                                   |                                                    |               |                |           |                                                  |
| Resumo                                       | 9      | ANVISA Diagnóstico (MedDRA) 🛛<br>+<br>ANVISA Comentários 🕑 |                       | <b>ð</b> 🗄 💼 |                                   |                                                    |               |                |           |                                                  |
|                                              |        |                                                            |                       |              |                                   |                                                    |               |                |           |                                                  |
| Uppsala<br>Monitoring<br>Centre              |        |                                                            |                       |              | © Uppsala<br>Contato   Privacy po | Monitoring Centre<br>licy   Cookies   Terms of use |               |                |           | Versão MedDRA: 22.0                              |
| Obrig                                        | jatói  | ia                                                         |                       | <u> </u>     | nportante                         |                                                    |               | Orienta        | ição espe | ecífica                                          |

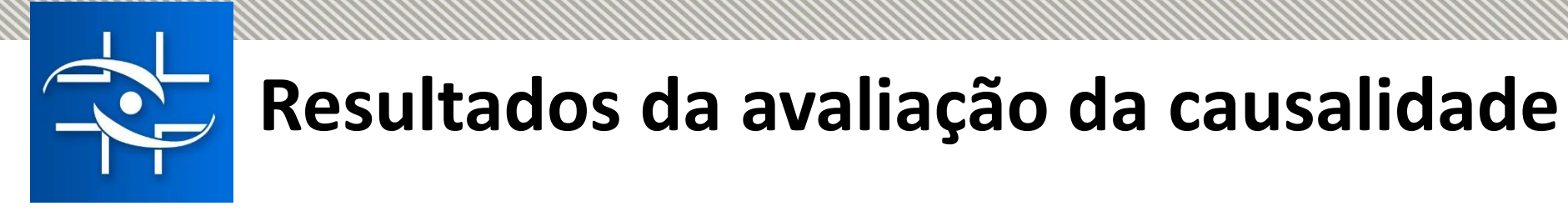

O sistema permite registrar diferentes avaliações, em abas separadas, indicando as diferentes fontes e métodos.

| + Avaliação de causalidade   Método O Fonte O   Causalidade OMS V Centro Nacional   Conexão do medicamento com a reação O     Lamictal   Trileptal   Sindrome de Stevens-Johnson   Provável     Método O   Fonte O   Naranjo   Hospital universitário - Farmácia   Conexão do medicamento com a reação O     Método O   Fonte O   Naranjo   Hospital universitário - Farmácia   Conexão do medicamento com a reação O     Improvável     Duvidosa V                                                                                                    |                                                                                                    |                                                                         |                                         |            |   |   |  |  |
|----------------------------------------------------------------------------------------------------|----------------------------------------------------------------------------------------------------|-------------------------------------------------------------------------|-----------------------------------------|------------|---|---|--|--|
| Método O Fonte O   Causalidade OMS V Centro Nacional   Conexão do medicamento com a reação O   Improvável   Improvável V     Avaliação de causalidade     Método O   Fonte O   Naranjo   Varianjo V     Hospital universitário - Farmácia   Conexão do medicamento com a reação O     Improvável V     Duvidosa V                                                                                                    | Avaliação de causalidade                                                                                           |                                                                         |                                         |            |   |   |  |  |
| Causalidade OMS Centro Nacional   Conexão do medicamento com a reação @   Improvável   Improvável     Provável     Método @   Fonte @   Naranjo   Hospital universitário - Farmácia   Conexão do medicamento com a reação @     Improvável     Duvidosa ▼     Duvidosa ▼                                                                                                    | Método 🥹                                                                                                    | Fonte 😌                                                                 |                                         |            |   |   |  |  |
| Conexão do medicamento com a reação e   Lamictal Trileptal   Sindrome de Stevens-Johnson Provável   Provável Improvável     Método e Fonte e   Naranjo Hospital universitário - Farmácia   Conexão do medicamento com a reação e     Conexão do medicamento com a reação e     Sindrome de Stevens-Johnson     Provável     Duvídosa                                                                                                    | Causalidade OMS 🔻                                                                                                  | Centro Nacional                                                         |                                         |            |   |   |  |  |
| Lamictal Trileptal   Sindrome de Stevens-Johnson Provável                                                                                                    | Conexão do medicamento com a r                                                                                     | eação 😡                                                                 |                                         |            |   |   |  |  |
| Sindrome de Stevens-Johnson Provável                                                                                                    |                                                                                                    | Lamictal                                                                |                                         | Trileptal  |   |   |  |  |
| + Avaliação de causalidade       Importava         Método        Fonte          Naranjo       Fonte          Hospital universitário - Farmácia         Conexão do medicamento com a reação          Importava         Lamictal       Trileptal         Síndrome de Stevens-Johnson       Provável ▼         Duvidosa ▼                                                                                                    | Síndrome de Stevens-Johnson                                                                                        | Provável                                                                |                                         | Improvável | T |   |  |  |
| + Avaliação de causalidade       Image: Construction of the construction of the const |                                                                                                    |                                                                         |                                         |            |   |   |  |  |
| Método Fonte   Naranjo Hospital universitário - Farmácia   Conexão do medicamento com a reação    Conexão do medicamento com a reação   Lamictal   Trileptal   Síndrome de Stevens-Johnson   Provável   Duvidosa                                                                                                    |                                                                                                    |                                                                         |                                         |            |   |   |  |  |
| Naranjo     Hospital universitário - Farmácia       Conexão do medicamento com a reação I       Lamictal     Trileptal       Síndrome de Stevens-Johnson     Provável I                                                                                                    | • Avaliação de causalidade                                                                                         |                                                                         |                                         |            |   |   |  |  |
| Conexão do medicamento com a reação •         Lamictal       Trileptal         Síndrome de Stevens-Johnson       Provável ▼         Duvidosa ▼                                                                                                    | • Avaliação de causalidade<br>Método 🕄                                                                             | Fonte 😧                                                                 |                                         |            |   |   |  |  |
| Lamictal     Trileptal       Síndrome de Stevens-Johnson     Provável ▼                                                                                                    | • Avaliação de causalidade<br>Método 🕢<br>Naranjo 🔻                                                                | Fonte 😧<br>Hospital universitári                                        | o - Farmácia                            |            |   | ] |  |  |
| Sindrome de Stevens-Johnson Provável T Duvidosa T                                                                                                    | Avaliação de causalidade<br>Método 🕑<br>Naranjo 💌<br>Conexão do medicamento com a r                                | Fonte 🕄<br>Hospital universitári<br>eação 🌒                             | o - Farmácia                            |            |   | ] |  |  |
|                                                                                                    | Avaliação de causalidade<br>Método 😧<br>Naranjo 🔻<br>Conexão do medicamento com a r                                | Fonte 🕑<br>Hospital universitári<br>eação 🥑<br>Lamictal 1               | o - Farmácia<br>Trileptal               |            |   | ] |  |  |
|                                                                                                    | Avaliação de causalidade<br>Método 😧<br>Naranjo 💌<br>Conexão do medicamento com a r<br>Síndrome de Stevens-Johnson | Fonte<br>Hospital universitári<br>eação<br>Lamictal 1<br>Provável T     | o - Farmácia<br>Trileptal<br>Duvidosa 🔻 |            |   |   |  |  |
|                                                                                                    | Avaliação de causalidade<br>Método<br>Naranjo<br>Conexão do medicamento com a r<br>Síndrome de Stevens-Johnson     | Fonte 🕑<br>Hospital universitári<br>eação 🕑<br>Lamictal T<br>Provável 🔻 | o - Farmácia<br>Trileptal<br>Duvidosa V |            |   |   |  |  |

- Vigilância Sanitária

| Entrada de dados                         |                      | VigiFlow |
|------------------------------------------|----------------------|----------|
| Lista de notificações + Nova notificação | VigiLyze             |          |
| Informações da notificação               | Notifcação não salva |          |
| ·····,····,···                           |                      |          |

### Notificação Parent-Child

| Informações da notificação             | Notifcação não salva                                               |                  |                     |                  |                                               |
|----------------------------------------|--------------------------------------------------------------------|------------------|---------------------|------------------|-----------------------------------------------|
| Paciente                               | Informações da notificação                                         |                  |                     | Tino de potifica |                                               |
| Narrativa do caso e outras informações |                                                                    |                  |                     |                  |                                               |
| História médica e medicamentosa        |                                                                    |                  |                     |                  |                                               |
| Reação                                 | Data de inclusão no sistema Q Data do<br>06 Maio V 2019            | recebimento da n | otificação 🥹        | Recebido de      |                                               |
| Medicamento                            |                                                                    |                  |                     |                  |                                               |
| Testes e procedimentos                 | Notificação de literatura                                          |                  |                     |                  |                                               |
| Avaliação de causalidade               | ✓ Notificação Parent-Child<br>Identificação da notificação (Q) ✓ Ø |                  |                     |                  |                                               |
| Resumo                                 | + Informação do notificador inicial<br>Notificador                 | T                | Forma de tratamento | 0                |                                               |
|                                        | Sobrenome 😧                                                        |                  | Nome 😧              |                  |                                               |
|                                        | Departamento 🥹                                                     |                  | Organização 😧       |                  | Esta opção deve ser usada nos casos de        |
|                                        | Endereço 🤪                                                         |                  | Cidade 🥹            | no               | cificações relacionadas ao uso de medicamento |
|                                        | Telefone 🕢                                                         |                  | E-mail 😡            | pe               | um evento adverso apenas no filho/feto.       |
|                                        |                                                                    |                  |                     |                  |                                               |

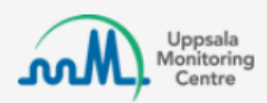

© Uppsala Mo Contato | Privacy policy

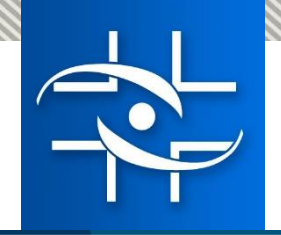

### Notificação Parent-Child

|  |  | <ul> <li>Lista de notificações</li> </ul> | + Nova notificação | VigiLyze |
|--|--|-------------------------------------------|--------------------|----------|
|--|--|-------------------------------------------|--------------------|----------|

💼 Deletar 🕑 Enviar cópia 🎴 Exportar 🗸 🗎 Salvar

| Informações da notificação             | Not | fcação não salva                       |                                         |                              |                                          |                                       |                                                                                                    |
|----------------------------------------|-----|----------------------------------------|-----------------------------------------|------------------------------|------------------------------------------|---------------------------------------|----------------------------------------------------------------------------------------------------|
|                                        | Pa  | ciente 🤔                               |                                         |                              |                                          |                                       |                                                                                                    |
| Pacienie                               | Ini | ciais do paciente 📀                    | Sexo                                    | Data da última menstruação 🤪 | Peso (Kg)                                | Altura (cm)                           |                                                                                                    |
| Narrativa do caso e outras informações |     |                                        | •                                       | <b>T</b>                     |                                          |                                       |                                                                                                    |
| História médica e medicamentosa        | Da  | ta de nascimento 🥹                     | Idade no momento da reação              | Grupo de Idade               | Idade gestacional no momento da reação 🥹 |                                       |                                                                                                    |
| Reação                                 |     | <b>T</b>                               | •                                       |                              | <b>T</b>                                 | Ŧ                                     |                                                                                                    |
| Medicamento                            | Inf | ormações adicionais 💙                  |                                         |                              |                                          |                                       |                                                                                                    |
| Testes e procedimentos                 |     | Informações sobre a mãe ou o pai       |                                         |                              |                                          |                                       |                                                                                                    |
| Avaliação de causalidade               |     | Iniciais da mãe ou do pai 🥥            | Sexo v                                  | Data da última menstruação 🥥 | Peso (Kg)                                | Altura (cm)                           |                                                                                                    |
| P P                                    |     | Data de nascimento 🚱                   | Idade                                   |                              |                                          |                                       |                                                                                                    |
| Resumo                                 | 0   | T                                      |                                         |                              |                                          |                                       |                                                                                                    |
|                                        |     | História médica da mãe ou do pai 🥥     |                                         |                              |                                          |                                       |                                                                                                    |
|                                        |     | História médica (MedDRA) 🥹             | Data de início 😧                        | Data                         | de término 🥹                             | Continua 🚱                            |                                                                                                    |
|                                        |     |                                        | 1 I I I I I I I I I I I I I I I I I I I |                              | <b>T</b>                                 | Sim Não Desconhecido Limpar           |                                                                                                    |
|                                        |     | Informações médicas relevantes         |                                         |                              |                                          |                                       |                                                                                                    |
|                                        |     |                                        |                                         |                              |                                          |                                       |                                                                                                    |
|                                        |     |                                        |                                         |                              |                                          |                                       |                                                                                                    |
|                                        |     | +                                      |                                         |                              |                                          |                                       |                                                                                                    |
|                                        |     | História módica relevante              |                                         |                              |                                          |                                       |                                                                                                    |
|                                        |     | historia medica relevante              |                                         |                              |                                          |                                       |                                                                                                    |
|                                        |     |                                        |                                         |                              |                                          |                                       |                                                                                                    |
|                                        |     | História medicamentosa da mãe ou do pa | ai 🥹                                    |                              |                                          |                                       |                                                                                                    |
|                                        |     | Medicamentos anteriores 🥹              |                                         |                              |                                          |                                       |                                                                                                    |
|                                        |     |                                        |                                         |                              |                                          |                                       | 1 Alian Alian Ali |
|                                        |     |                                        |                                         |                              |                                          |                                       |                                                                                                    |
|                                        |     | Indicação (MedDRA) 😧                   | Reação (MedDRA) 🥹                       |                              | ata de início 🚱                          | Data de término 🥹                     | iţ                                                                                                    |
|                                        |     |                                        | V 🗄                                     | V                            | · · · · · · · · · · · · · · · · · · ·    | · · · · · · · · · · · · · · · · · · · |                                                                                                    |
|                                        |     | Ŧ                                      |                                         |                              |                                          |                                       |                                                                                                    |
|                                        |     |                                        |                                         |                              |                                          |                                       |                                                                                                    |

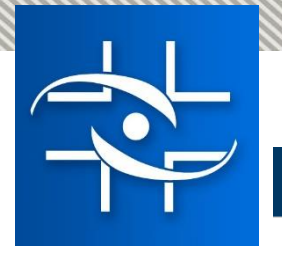

### Notificação de literatura

Entrada de dados

VigiFlow - ANVISA

#### Lista de notificações + Nova notificação VigiLyze

| ,<br>Informações da notificação        | Notifcação não salva                            |                                      |                                                   |                                |
|----------------------------------------|-------------------------------------------------|--------------------------------------|---------------------------------------------------|--------------------------------|
| Paciente                               | Informações da notificação                      |                                      | Tino do potificação                               |                                |
| Narrativa do caso e outras informações |                                                 |                                      |                                                   | •                              |
| História médica e medicamentosa        |                                                 |                                      |                                                   |                                |
| Reação                                 | Data de inclusão no sistema 🔮                   | Data do recebimento da notificação 🥹 | Recebido de                                       | v                              |
| Medicamento                            |                                                 |                                      |                                                   |                                |
| Testes e procedimentos                 | Notificação de literatura                       | Referência(s) da literatura 🥹        |                                                   |                                |
| Avaliação de causalidade               | Notificação Parent-Child                        |                                      |                                                   | <b>a</b>                       |
|                                        |                                                 | +                                    |                                                   |                                |
| Resumo                                 | Identificação da notificação (0) ✔ €            |                                      |                                                   |                                |
|                                        | Informação do nouncador inicial     Notificador | Forma de tratar                      | nento <b>O</b> País c                             | e notificação                  |
|                                        |                                                 | <b>T</b>                             | Bra                                               | sil                            |
|                                        | Sobrenome 🚱                                     | Nome                                 | sta opcão deve ser marc                           | ada para citar artigos de      |
|                                        |                                                 |                                      |                                                   |                                |
|                                        | Departamento 🥹                                  | Organiz                              | teratura que descrevam                            | casos individuais, caso a      |
|                                        | Endereco Q                                      | Cidade                               | notificação seja proveni                          | ente de literatura. <u>Não</u> |
|                                        |                                                 |                                      | eve ser usado para citar a                        | a referência bibliográfica     |
|                                        | Telefone 🕹                                      | E-mail (                             | usada para avalia                                 | ur a notificação               |
|                                        |                                                 |                                      | usaua para avana                                  | n a notincação.                |
|                                        |                                                 |                                      | ✓ ✓ Notas (0) ✓                                   | ~                              |
|                                        |                                                 |                                      |                                                   | A<br>de Vigilância Sanitária   |
| Uppsala                                |                                                 |                                      | © Uppsala Monitoring Centre                       | de vignaria samana             |
| Centre                                 |                                                 |                                      | Contato   Privacy policy   Cookies   Terms of use |                                |

#### Informações da notificação

Paciente

Narrativa do caso e outras informações

História médica e medicamentosa

Reação

Medicamento

Testes e procedimentos

Avaliação de causalidade

Resumo

Essa notificação possui dados insuficientes para ser incluída na base para análise no VigiLyze.

As informações abaixo devem ser incluídas:

#### Informação da notificação

- · Data inicial de recebimento
- Tipo de notificação
- Última data de recebimento (se você inserir a última data de recebimento, a data deve estar completa)
- Qualificação do notificador

#### Paciente

- · Iniciais do paciente ou
- Sexoou
- Data de nascimento ou
- Idade no início da reação ou
- Grupo de idade ou
- Data do teste junto com o resultado do teste (no Testes e Procedimentos ) ou
- Se a notificação é Parent Child
  - Idade gestacional no início da reação (se feto) ou
  - Idade gestacional na exposição (se feto) (no Medicamento)

#### Medicamento

- Indicar pelo menos um medicamento suspeito ou dois medicamentos em interação
- Nome do medicamento (WHODrug) ou
- · Nome do medicamento relatado pelo notificador inicial

#### Reação

- Reação/evento conforme relatado pelo notificador inicial ou
- Reação/evento (MedDRA)

### Dados obrigatórios

### Clique na interrogação para visualizar o que precisa ser preenchido.

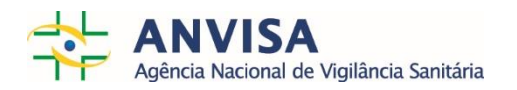

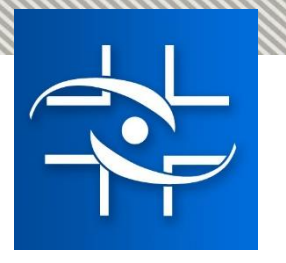

Ao clicar no símbolo 9 ao lado do título de uma seção, é possível ver a lista de informações faltantes na seção específica.

| Informações da notificação       UMC-UMCORG-53         Paciente <ul> <li>Medicamento</li> <li>VigiLyze.</li> <li>As informações abaixo devem ser incluídas:</li> <li>Medicamento</li> <li>Indicar pelo menos um medicamento suspeito ou doi interação</li> <li>Nome do medicamento (WHODrug) ou</li> <li>Nome do medicamento conforme relatado pelo notifica</li> <li>Avaliação de causalidade</li> <li>Nome do medicamento conforme relatado</li> <li>Indicamento</li> <li>Nome do medicamento conforme relatado</li> <li>Mome do medicamento conforme relatado</li> <li>Indicamento</li> <li>Nome do medicamento conforme relatado</li> <li>Mome do medicamento conforme relatado</li> <li>Mome d</li></ul> | JMC-UMCORG-53                                                                                                    |                                                                           |  |  |  |  |  |
|----------------------------------------------------------------------------------------------------|----------------------------------------------------------------------------------------------------|---------------------------------------------------------------------------|--|--|--|--|--|
| Paciente                                                                                                    |                                                                                                    | Medicamento                                                               |  |  |  |  |  |
| Narrativa do caso e outras informaçõ                                                                                                    | Essa notificação po<br>VigiLyze.                                                                                                    | içao possul dados insuficientes para ser incluída na base para analise no |  |  |  |  |  |
| História médica e medicamentosa                                                                                                    | As informações abaixo devem ser incluídas:<br>Medicamento<br>Indicar pelo menos um medicamento suspeito ou dois medicamento em<br>interação<br>Nome do medicamento (WHODrug) ou |                                                                           |  |  |  |  |  |
| Reação : Pequeno sangramento                                                                                                    |                                                                                                    |                                                                           |  |  |  |  |  |
| Medicamento:                                                                                                    |                                                                                                    |                                                                           |  |  |  |  |  |
| Testes e procedimentos                                                                                                    | <ul> <li>Nome do m</li> </ul>                                                                                                    | redicamento conforme relatado pelo notificador inicial                    |  |  |  |  |  |
| Avaliação de causalidade                                                                                                    |                                                                                                    | Nome do medicamento conforme relatado pelo notificador inicial            |  |  |  |  |  |
| Resumo                                                                                                    | 0                                                                                                    |                                                                           |  |  |  |  |  |
|                                                                                                    |                                                                                                    | + Indicação                                                               |  |  |  |  |  |

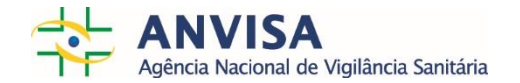

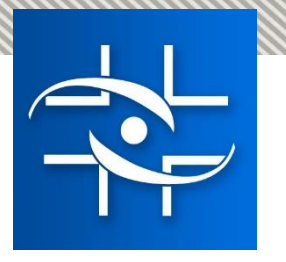

Textos de ajuda estão disponíveis nos ícones 🕢 e fornecem informações para dar apoio à entrada de dados, tais como:

- Explicações sobre como entrar a informação em determinado campo
- Esclarecimento sobre quais dados são confidenciais e não serão compartilhados com a base de dados global da OMS

| Informações da notificação<br>Paciente | UMC-UMCORG-53<br>Paciente | Você pode indicar a idade de diferentes formas: <ul> <li>Data do nascimento</li> </ul>    |
|----------------------------------------|---------------------------|-------------------------------------------------------------------------------------------|
| Narrativa do caso e outras informações | Iniciais do paciente 😜    | <ul> <li>Idade no início da reação</li> <li>Grupo de idade</li> </ul>                     |
| História médica e medicamentosa        | Data de nascimento 🛛      | -                                                                                         |
| Reação : Pequeno sangramento           | Additional fields 🗸       | Quanto mais preciso, melhor, mas por favor siga os requerimentos de<br>confidencialidade. |
| Medicamento: Aspirina                  |                           | Data de nascimento<br>Se você não souber a data completa, pode preencher apenas o ano.    |
| Testes e procedimentos                 |                           |                                                                                           |
| Avaliação de causalidade               |                           |                                                                                           |
| Resumo                                 |                           |                                                                                           |

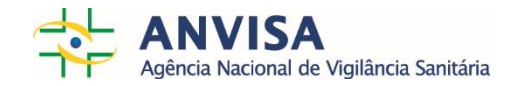

### Como gerenciar as notificações?

| Lista de notificações                       |                                                   |                        |                                                                                                    |                                 | VigiFlow - ANVISA                                                                                    |                                                  |                              |                         | Flávia Cruz 🗸 |  |  |  |  |
|---------------------------------------------|---------------------------------------------------|------------------------|----------------------------------------------------------------------------------------------------|---------------------------------|----------------------------------------------------------------------------------------------------|--------------------------------------------------|------------------------------|-------------------------|---------------|--|--|--|--|
| 🕇 Nova notificação 🛛 🟵 Import ICSRs 🛛 N     | Manage accounts VigiLyze                          |                        |                                                                                                    |                                 |                                                                                                    |                                                  |                              | 🔻 Filtrar               | 🛓 Exportar 🗸  |  |  |  |  |
|                                             |                                                   |                        |                                                                                                    |                                 |                                                                                                    |                                                  |                              | /                       |               |  |  |  |  |
| 0 ICSRs selected - 39 notificações pesquis  | isadas                                            |                        |                                                                                                    |                                 |                                                                                                    |                                                  |                              | Página 1 de 2 🤍 🔇       | 1 2 > »       |  |  |  |  |
| 🗌 Identificação única no mundo 🌲 Orga       | anisation                                         | Iniciais do paciente 🌲 | Data de nascimento 🌲                                                                                                    | Reação/ evento adverso (MedDRA) | Nome do medicamento (WHODrug)                                                                        |                                                  | Data da última atualização 🔻 | Status da notificação 🌲 | VigiLyze 💠 🥹  |  |  |  |  |
| ◆ ■ BR-ANVISA-300001561 ■ ● ● ■ ■           | - Sentinela Hospital Materno Infantil de Brasília |                        |                                                                                                    | Má administração medicamentosa  |                                                                                                    |                                                  | 06052019                     | Aberto                  |               |  |  |  |  |
| ◆ ■ BR-ANVISA-300001560 ■ ANV               | /ISA                                              | TFM                    |                                                                                                    |                                 |                                                                                                    |                                                  | 06052019                     | Aberto                  |               |  |  |  |  |
| ◆ ■ BR-ANVISA-300001559 ■ ANV               | /ISA                                              | TAS                    |                                                                                                    |                                 |                                                                                                    |                                                  | 06052019                     | Aberto                  |               |  |  |  |  |
| ◆ ■ BR-ANVISA-300001558 ■ ANV               | /ISA                                              | SRFF                   |                                                                                                    |                                 |                                                                                                    |                                                  | 06052019                     | Aberto                  |               |  |  |  |  |
| ◆ ■ BR-ANVISA-300001557 ■ ANV               | /ISA                                              | RVF                    |                                                                                                    |                                 |                                                                                                    |                                                  | 96052019                     | Aberto                  |               |  |  |  |  |
| ◆ ■ BR-ANVISA-300001556 ■ ANV               | /ISA                                              | MFB                    |                                                                                                    |                                 |                                                                                                    |                                                  | 06052019                     | Aberto                  |               |  |  |  |  |
| ◆ ■ BR-ANVISA-300001555 ■ ANV               | /ISA                                              | GLS                    |                                                                                                    | 08052019 Ab                     |                                                                                                    |                                                  |                              |                         |               |  |  |  |  |
| ◆ ■ BR-ANVISA-300001554 ■ ANV               | /ISA                                              | EIE                    | Ao                                                                                                    | abrir o siste                   | ma, aparecerá este painel.                                                                           |                                                  | 06052019                     | Aberto                  |               |  |  |  |  |
| ◆ ■ BR-ANVISA-300001553 ■ ANV               | /ISA                                              | CAAS                   | VigiFlow - ANVISA           2         Data de nascimento *         Reaçãol evento adverso (MedDRA)         Nome do medicamento (WHODrug)           4         Má administração medicamento adverso         Má administração medicamento adverso         Má administração medicamento adverso           6         Má administração medicamento adverso         Má administração medicamento adverso         Má administração medicamento adverso           6         Má administração medicamento adverso         Má administração medicamento adverso         Má administração medicamento adverso           6         Má administração medicamento adverso         Má administração medicamento adverso         Má administração medicamento adverso           6         Má administração medicamento adverso         Má administração medicamento adverso         Má administração medicamento adverso           1001074         Má administração adverso         Má adverso         Má adverso         Má adverso           1001073         Edera         Má adverso         Má adverso         Má adverso           1001073         Edera         Má adverso         Má adverso         Má adverso           1001074         Ma adverso         Má adverso         Má adverso         Má adverso           1001073         Má adverso         Má adverso         Má adverso         Má adverso           1001074 |                                 |                                                                                                    |                                                  | 06052019                     | Aberto                  |               |  |  |  |  |
| ◆ ■ BR-ANVISA-300001552 ■ ▲ ▲ ▲ ▲ ▲ ▲ ▲ ▲ ▲ | /ISA                                              | AFM                    | Ciique                                                                                                    |                                 | para abrir os filcios de busca.                                                                      |                                                  | 06052019                     | Aberto                  |               |  |  |  |  |
| ◆ 🔲 BR-ANVISA-300001551 📕 SP-               | Sentinela Hospital Israelita Albert Einstein      | XXX                    |                                                                                                    |                                 |                                                                                                    |                                                  | 03052019                     | Aberto                  |               |  |  |  |  |
| ◆ BR-ANVISA-300001547 ■ ANV                 | /ISA                                              | J.A.C.                 | 13061974                                                                                                    |                                 |                                                                                                    |                                                  | 03052019                     | Aberto                  |               |  |  |  |  |
| ◆ BR-ANVISA-300001542 ■ ANV                 | /ISA                                              | EMA                    | 03101973                                                                                                    |                                 | Zedora                                                                                               |                                                  | 03052019                     | Aberto                  |               |  |  |  |  |
| ◆ ■ BR-ANVISA-300001541 ■ ANV               | /ISA                                              | FASS                   | 05101984                                                                                                    |                                 | Ontax                                                                                                |                                                  | 03052019                     | Aberto                  |               |  |  |  |  |
| ◆ ■ BR-ANVISA-300001540 ■ ANV               | /ISA                                              | FRD                    | 15051950                                                                                                    |                                 |                                                                                                    |                                                  | 03052019                     | Aberto                  |               |  |  |  |  |
| ◆ ■ BR-ANVISA-300001539 ■ ANV               | /ISA                                              | FRD                    | 15051950                                                                                                    |                                 |                                                                                                    |                                                  | 03052019                     | Aberto                  |               |  |  |  |  |
| ◆ BR-ANVISA-300001538 ■ ANV                 | /ISA                                              | francis                | 04101984                                                                                                    |                                 | Hemitartarato de zolpidem                                                                            |                                                  | 03052019                     | Aberto                  |               |  |  |  |  |
| ◆ ■ BR-ANVISA-300001538 ■ ANV               | /ISA                                              | MLHAD                  | 11021982                                                                                                    |                                 | Bromoprida                                                                                           |                                                  | 03052019                     | Aberto                  |               |  |  |  |  |
| ♥ ■ BR-ANVISA-300001535 ■ SP-               | Sentinela Hospital Israelita Albert Einstein      | XXX                    |                                                                                                    | Nauseado                        | Zinforo, Difenidrin, Endobulin Kiovig, Norvasc, Slow-k, Revolade, Gabapentina, Epivir, Mytedom, Abao | avir, Dolutegravir, Pantozol, Meticorten, Diovan | 03052019                     | Aberto                  |               |  |  |  |  |
| ◆ BR-ANVISA-300001533 ■ ANV                 | /ISA                                              | E.R.F.S.S.             | 06011986                                                                                                    |                                 |                                                                                                    |                                                  | 03052019                     | Aberto                  |               |  |  |  |  |

Página 1 de 2 « < 1 2 > »

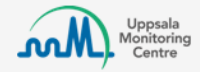

# Atenção! O status estará previamente selecionado em 'aberto'.

Clique em 'Limpar' (ou deixe o 'Status da notificação' vazia) e em seguida clique em 'Pesquisar' para visualizar TODAS as notificações da sua instituição.

| Lista de notificações              |                                                         |                      |                         |                                    | VigiFlow -      | ANVISA                            |    |                    |                               |                         | Flávia Cruz 🗸 |
|------------------------------------|---------------------------------------------------------|----------------------|-------------------------|------------------------------------|-----------------|-----------------------------------|----|--------------------|-------------------------------|-------------------------|---------------|
| + Nova notificação 🕒 Import ICS    | Rs Manage accounts VigiLyze                             |                      |                         |                                    |                 |                                   |    |                    |                               | <b>T</b> Filtrar        | 💆 Exportar 🗸  |
| Data inicial 🕄                     | Data final                                              | , []                 | Tit                     | ulo da notificação 🥹               |                 | Status da notificação 🕑           |    |                    | Recebido                      | de                      |               |
| Tipo de notificação                |                                                         | Iniciais             | s do paciente 😧         |                                    |                 | Reação/ evento adverso (MedDRA) 🥹 | A  | Nome do medica     | mento (WHODrug) 🤤             |                         |               |
| Método de transferência            |                                                         | Sexo                 |                         |                                    |                 | Grave                             |    | Princípio(s) ativo | o(s) (WHODrug) 😌              |                         |               |
| Notificador                        |                                                         | Data d               | le nascimento 😧         |                                    | ¥               | Seriousness criteria              | ¥  | Código ATC 😧       |                               |                         |               |
| Report identifier 😌                |                                                         |                      | Ŧ                       |                                    |                 | Desfecho da reação                | ¥. | Problemas adici    | onais relacionados ao med     | licamento               |               |
| 📄 Incluir notificações deletadas   |                                                         |                      |                         |                                    |                 | Atribuido para                    | ×  | Batch number / I   | Diluent batch number 😌        |                         | •             |
| Show only ICSRs that can be copied | to VigiLyze                                             |                      |                         |                                    |                 | Delegated to organisation         | ▼  |                    |                               |                         |               |
|                                    |                                                         |                      |                         |                                    |                 |                                   | Ŧ  |                    |                               | Pesquisa                | ar Limpar     |
| 0 ICSRs selected - 39 notificações | pesquisadas                                             |                      |                         |                                    |                 |                                   |    |                    |                               | Página 1 de 2 🤍 🔇       | 1 2 > »       |
| Identificação única no             | Organisation                                            | Iniciais do paciente | Data de<br>nascimento ≑ | Reação/ evento adverso<br>(MedDRA) | Nome do medicam | ento (WHODrug)                    |    |                    | Data da última<br>atualização | Status da notificação 🌲 | VigiLyze 🌲 🥹  |
| ◆ BR-ANVISA-300001561              | DF - Sentinela Hospital Materno Infantil de<br>Brasília |                      |                         | Má administração medicamentosa     |                 |                                   |    |                    | 06052019                      | Aberto                  |               |
| ◆ BR-ANVISA-300001560              | ANVISA                                                  | TFM                  |                         |                                    |                 |                                   |    |                    | 06052019                      | Aberto                  |               |
| ◆ BR-ANVISA-300001559              | ANVISA                                                  | TAS                  |                         |                                    |                 |                                   |    |                    | 06052019                      | Aberto                  |               |
| ◆ 🔲 BR-ANVISA-300001558 💻          | ANVISA                                                  | SRFF                 |                         |                                    |                 |                                   |    |                    | 06052019                      | Aberto                  |               |
| ◆ 🔲 BR-ANVISA-300001557 💻          | ANVISA                                                  | RVF                  |                         |                                    |                 |                                   |    |                    | 06052019                      | Aberto                  |               |
|                                    | $\sim (D_{\text{occurr}})$                              |                      |                         |                                    |                 |                                   |    |                    | 06052019                      | Aberto                  |               |
|                                    | n Pesquisar ap                                          | jos esc              | comer ou                |                                    |                 |                                   |    |                    | 06052019                      | Aberto                  |               |
| pree                               | ncher os filtros                                        | deseja               | ados.                   |                                    |                 |                                   |    |                    |                               |                         |               |

| Lista de notificações                                                         |                        |                      |                                 | VigiFlow            | - ANVISA                                                          |                                 |                              |                         | 👤 Flávia Cruz 👻      |
|-------------------------------------------------------------------------------|------------------------|----------------------|---------------------------------|---------------------|-------------------------------------------------------------------|---------------------------------|------------------------------|-------------------------|----------------------|
| + Nova notificação 🕑 Import ICSRs ] Manage accounts VigiLyze                  |                        |                      |                                 |                     |                                                                   |                                 |                              | <b>T</b> Filtrar        | Z Exportar 🗸         |
| 0 ICSRs selected - 27 notificações pesquisadas                                |                        |                      |                                 |                     |                                                                   |                                 |                              | Página 1 de 2 🔍 <       | 1 2 > »              |
| 🔲 Identificação única no mundo 🜲 Organisation                                 | Iniciais do paciente 🌲 | Data de nascimento 🌲 | Reação/ evento adverso (MedDRA) | Nome do medica      | nento (WHODrug)                                                   |                                 | Data da última atualização 🔻 | Status da notificação 🌲 | VigiLyze 🌲 \varTheta |
| ✓ ■ BR-ANVISA-300001562 ■ ANVISA                                              | dbt                    | 02091982             |                                 | Opdivo, Yervoy      |                                                                   |                                 | 06052019                     | Aberto                  |                      |
| V 🛛 BR-ANVISA-300001561 📁 DF - Sentinela Hospital Materno Infantil de Brasíli | а                      |                      | Má administração medicamentosa  |                     |                                                                   |                                 | ~                            | Aberto                  |                      |
| ◆  BR-ANVISA-300001560  KF ANVISA                                             | TFM                    |                      |                                 |                     | Clique no círculo p                                               | ara atribuir a notific          | ação                         | Aberto                  |                      |
| ◆      BR-ANVISA-300001559      ANVISA     ANVISA                             | TAS                    |                      |                                 |                     | nara alguó                                                        | m da instituição                |                              | Aberto                  |                      |
| ◆  BR-ANVISA-300001558  BC ANVISA                                             | SRFF                   |                      |                                 |                     | para aigue                                                        | in ua instituição.              |                              | Aberto                  |                      |
| ◆      BR-ANVISA-300001557      Kg ANVISA                                     | RVF                    |                      |                                 |                     |                                                                   |                                 | 06052019                     | Aberto                  |                      |
| ◆      BR-ANVISA-300001556      BC ANVISA                                     | MFB                    |                      |                                 |                     |                                                                   |                                 | 06052019                     | Aberto                  |                      |
| ◆ ■ BR-ANVISA-300001555 ■ ANVISA                                              | GLS                    |                      |                                 |                     |                                                                   |                                 |                              | Aberto                  |                      |
| ✓ □ BR-ANVISA-300001554 □ KF ANVISA                                           | EIE                    |                      |                                 |                     |                                                                   |                                 |                              | Aberto                  |                      |
| ✓ ■ BR-ANVISA-300001552 ■ BC ANVISA                                           | AFM                    |                      |                                 |                     | Clique no bala                                                    | o para incluir algum            |                              | Aberto                  |                      |
| BR-ANVISA-300001551     SP - Sentinela Hospital Israelita Albert Einstein     | XXX                    |                      | Náuseas, Dor Iombar, Mal-estar  | Dalinvi, Decadror   | comentário Esta                                                   | é uma ferramenta d              | nue                          | Aberto                  |                      |
| ◆  BR-ANVISA-300001547  ANVISA ANVISA                                         | J.A.C.                 | 13061974             |                                 |                     |                                                                   |                                 | 140                          | Aberto                  |                      |
| ◆                                                                             | FASS                   | 05101984             |                                 | Ontax               | pode auxiliar na coi                                              | municação interna e             | e com                        | Aberto                  |                      |
| ◆ ■ BR-ANVISA-300001539 ■ BC ANVISA                                           | FRD                    | 15051960             |                                 |                     | usuários dos outro                                                | ns níveis (Visa e Anv           | ica)                         | Aberto                  |                      |
| SP - Sentinela Hospital Israelita Albert Einstein                             | XXX                    |                      | Nauseado                        | Zinforo, Difenidrir |                                                                   |                                 | 1507.                        | Aberto                  |                      |
| ◆ ■ BR-ANVISA-300001533 ■ BC ANVISA                                           | E.R.F.S.S.             | 06011986             |                                 |                     |                                                                   |                                 |                              | Aberto                  |                      |
| V 🔲 BR-ANVISA-300001491 📄 DF - Sentinela Hosgita-Materno Infantii de Brasíli  | 3                      |                      |                                 |                     |                                                                   |                                 | 30042019                     | Aberto                  |                      |
| V 🔲 BR-ANVISA-300001490 🔳 DP-Sentinela Hospital Materno Infantil de Brasíli   | а                      | 13042019             |                                 | Dexametasona        |                                                                   |                                 | 30042019                     | Aberto                  |                      |
| SP - Sentinela Hospital Israelita Albert Einstein                             | xxxx                   |                      | Prurido                         | Dimorf, Fentanil, T | amal, Neocaina, Ansentron, Kefazol, Novalgina, Oxiton, Diclofenac | o sodico, Dramin b-6, Toragesic | 26042019                     | Aberto                  |                      |
| SP - Sentinela Hospital Israelita Albert Einstein                             | XXXX                   |                      | Sonolência                      | Rivotril, Donaren,  | Seroquel, Novalgina, Nexium, Meronem, Clexane, Cipramil, Depako   | te er, Haldol, Flagyl           | 25042019                     | Aberto                  |                      |
|                                                                               |                        |                      |                                 |                     |                                                                   |                                 |                              |                         |                      |

Página 1 de 2 🔍 < 1 2 > »

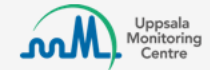

## Como gerar relatórios?

| Lista de notificações                                                       | VigiFlow                                                                                                    | 7 - ANVISA                         |                                   | 👤 Flávia Cruz 🗸                      |
|-----------------------------------------------------------------------------|----------------------------------------------------------------------------------------------------|------------------------------------|-----------------------------------|--------------------------------------|
| + Nova notificação 🖉 Import ICSRs Manage accounts VigiLyze                  |                                                                                                    |                                    |                                   | ▼ Filtrar   ▲ Exportar ▼     PDF (3) |
| Data inicial  Data final                                                    | Título da notificação 🥥                                                                                                    | Status da notificação 🥥            | Reco                              | ebido de Excel (167)                 |
| Tipo de notificação                                                         | Iniciais do paciente 🥹                                                                                                    | Reação/ evento adverso (MedDRA) 🥥  | Nome do medicamento (WHODrug      | 0 0                                  |
|                                                                             | Y                                                                                                    |                                    | •                                 |                                      |
| Método de transferência                                                     | Sexo                                                                                                    | Grave                              | Princípio(s) ativo(s) (WHODrug) 🚱 |                                      |
| Notificador                                                                 |                                                                                                    |                                    | •                                 |                                      |
| Consumidor ou outro não profissional de saúde                               |                                                                                                    | Seriousness criteria               | Codigo ATC 🥹                      |                                      |
| Report identifier <b>Q</b>                                                  |                                                                                                    | Desfecho da reação                 | Problemas adicionais relacionado  | s ao medicamento                     |
|                                                                             |                                                                                                    |                                    | •                                 | ▼                                    |
| Incluir notificações deletadas                                              |                                                                                                    | Atribuido para                     | Batch number / Diluent batch num  | ber 🛛                                |
| Show only ICSRs that can be copied to VigiLyze                              |                                                                                                    |                                    | •                                 |                                      |
|                                                                             | Vigitive         Number           EXERN         Manage account         Vigitive           Data frait         Table de restrikação @         Sate de restrikação @         Restrike de restrikação @           Interior de pasciente @         Interior de pasciente @         Restrike de restrikação @         Restrike de restrikação @           Interior de pasciente @         Interior de pasciente @         Restrike de restrikação @         Restrike de restrikação @           Interior de pasciente @         Interior de pasciente @         Restrike de restrike @         Restrike de restrike @           Interior de pasciente @         Interior de pasciente @         Restrike de restrike @         Restrike de restrike @           Interior de pasciente @         Interior de pasciente @         Restrike de restrike @         Restrike de restrike @           Interior de pasciente @         Interior de restrike @         Restrike de restrike @         Restrike de restrike @           Interior de restrike @         Interior de restrike @         Restrike de restrike @         Restrike de restrike @           Interior de restrike @         Interior de restrike @         Interior de restrike @         Restrike de restrike anterior @           Interior de restrike @         Interior de restrike @         Interior de restrike @         Interior de restrike @           Interior de restrike @         In |                                    | Pesquisar Limpar                  |                                      |
| 3 ICSRs selected 	 ■ 167 notificações pesquisadas                           | gerar um Excel ou o PDF das r                                                                                                    | notificações. Para PDF é 🛛 –       | Página 1                          | de 9 « < 1 2 3 4 5 > »               |
| Identificação única no mundo ≑ Organisation Iniciais do pac                 | nrocico colocionar as noti                                                                                                    | ficações desoladas                 | Data da última atualização 🔻      | Status da notificação 🌲 VigiLyze 💠 🥹 |
| ✓ ■ BR-ANVISA-300001547 ■ AS ANVISA J.A.C.                                  | preciso selecionar as noti                                                                                                    | ncações desejadas.                 | 03052019                          | Aberto                               |
| ANVISA MLHAD                                                                | 11021982 Inquietação agravada                                                                                                    | Digesan                            | 03052019                          | Encerrado 🗸                          |
| V & BR-ANVISA-300001529 ANVISA Elisabete                                    | 14021970                                                                                                    |                                    | 03052019                          | Encerrado                            |
| ▼         ✓         BR-ANVISA-300001525         →         ANVISA         LS | Hipersensibilidade tipo I                                                                                                    | Advil                              | 02052019                          | Encerrado 🗸                          |
| BR-ANVISA-300001524 ANVISA Arlene                                           | 10121970 Odor do produto anormal, Problema de cor do produto, Dor                                                                                                    | de cabeça, Náuseas Pantoprazol     | 02052019                          | Encerrado 🗸                          |
| BR-ANVISA-300001508     ANVISA ACBLA                                        | 06041987 Hipotensão                                                                                                    | Benzetacil                         | 01052019                          | Encerrado 🗸                          |
| V BR-ANVISA-300001487 ANVISA MAC                                            | Alucinações                                                                                                    | Alprazolam                         | 29042019                          | Encerrado 🗸                          |
| ◆ ■ BR-ANVISA-300001476 ■ ANVISA L. B. M.                                   | 15112011 Instabilidade emocional, Agressividade, Sonambulismo, Fár                                                                                                    | maco ineficaz Risperidona          | 26042019                          | Encerrado 🗸                          |
| ◆      BR-ANVISA-300001463     ■      ANVISA     MB                         | Estomatite, Tonturas, Cefaleia, Diarreia, Dor de estômago                                                                                                    | Rocefin                            | 26042019                          | Encerrado 🗸                          |
| V BR-ANVISA-300001444 ANVISA JCCO                                           | 17071981 Cefaleia, Congestão nasal, Dor muscular, Rouquidão, Febro                                                                                                    | e, Gripe, Dispneia, Otite Influvac | 24042019                          | Encerrado 🗸                          |
| V BR-ANVISA-300001389 ANVISA GHTS                                           | 12061994 Dor de cabeça, Depressão, Problema específico do lote de                                                                                                    | produto Venlift                    | 23042019                          | Encerrado 🗸                          |
| ANVISA 200001295 ANVISA                                                     | 14011983 Depressão. Taquicardia. Insónia. Alucinação. Fadiga. Desei                                                                                                    | os de morte Sibutramina            | 23042019                          | Encerrado 🗸                          |

| Salvamento Automático 🗹 💿                                | দ্র <del>১</del> ৫ - <u>-</u>  |          |               |           |             |               | VigiFlow_   | Excel_06052  | 019_110   | 0152 -           |
|----------------------------------------------------------|--------------------------------|----------|---------------|-----------|-------------|---------------|-------------|--------------|-----------|------------------|
| Arquivo Página Inicial Inseri                            | ir Layout da Página            | Fórmulas | s Dados       | Revisão   | Exibir      | Ajuda         | Q Diga-me o | o que você   | deseja fi | azer             |
| 🚔 🔏 Recortar                                             | Calibri - 11                   | · A A    | = = _         | »<br>~    | ab Quebra   | ar Texto Auto | maticamente | Geral        |           |                  |
| Colar -                                                  | NTST                           | δ - A -  | ===           | ॡ         | Hescla      | r e Centraliz | ar v        | <b>⊡</b> - % | 000       | <del>6</del> 0 ( |
|                                                          |                                | · ·      |               |           |             |               | _           | - /          |           | ,00 -,           |
| Area de Transferencia                                    | Fonte                          | la.      | 4  <br>       |           | Alinnamento | )             | 13          | NU NU        | Imero     |                  |
| A6 🔻 : 🗙 🗸                                               | ∫ f <sub>≭</sub> Data inicial: |          |               |           |             |               |             |              |           |                  |
|                                                          |                                |          |               |           |             |               |             |              |           |                  |
|                                                          |                                |          |               |           |             |               |             |              |           |                  |
| A                                                        |                                | В        | C             | D         | E           | F             | G           | Н            | 1         |                  |
| 1 VigiFlow                                               |                                |          |               |           |             |               |             |              |           |                  |
| 2 Data de impressão                                      |                                | 0605201  | 9 11:01:52    |           |             |               |             |              |           |                  |
| 3 Número de notificações                                 |                                | 167      |               |           |             |               |             |              |           |                  |
| 4                                                        |                                |          |               |           |             |               |             |              |           |                  |
| 5 Critérios de pesquisa                                  |                                | -        |               |           |             |               |             |              |           |                  |
| 6 Data inicial:                                          |                                | _        |               |           |             |               |             |              |           |                  |
| 7 Data final:                                            |                                |          |               |           |             |               |             |              |           |                  |
| 8 Titulo da notificação:                                 |                                |          |               |           |             |               |             |              |           |                  |
| 9 Tipo de notificação:                                   |                                |          |               | N         |             |               |             |              |           |                  |
| 10 Notificador:                                          |                                | Consum   | nidor ou outr | o não pro | fissional d | e saúde       |             |              |           |                  |
| 11 Report identifier:                                    |                                |          |               |           |             |               |             |              |           |                  |
| 12 Iniciais do paciente:                                 |                                |          |               |           |             |               |             |              |           |                  |
| 13 Sexo:                                                 |                                |          |               |           |             |               |             |              |           |                  |
| 14 Data de nascimento:                                   |                                |          |               |           |             |               |             |              |           |                  |
| 15 Reação/ evento adverso (M                             | edDRA):                        |          |               |           |             |               |             |              |           |                  |
| 16 Grave:                                                |                                |          |               |           |             |               |             |              |           |                  |
| 17 Destecho da reação:                                   | 100                            |          |               |           |             |               |             |              |           |                  |
| 18 Nome do medicamento (W                                | HODrug):                       |          |               |           |             |               |             |              |           |                  |
| 19 Principio(s) ativo(s) (WHOD                           | rug):                          |          |               |           |             |               |             |              |           |                  |
| 20 COOIGO ATC:                                           |                                |          |               |           |             |               |             |              |           |                  |
| 21 Problemas adicionais relaci                           | onados ao medicamen            | u        |               |           |             |               |             |              |           |                  |
| 22 Necebiuo de:                                          |                                |          |               |           |             |               |             |              |           |                  |
| 23 Status da notificação:<br>24 Método de transforência: |                                |          |               |           |             |               |             |              |           |                  |
| 25 Atribuido para:                                       |                                |          |               |           |             |               |             |              |           |                  |
| 25 Attributuo para.<br>26 Taheli                         |                                |          |               |           |             |               |             |              |           |                  |
| 27 Batch number / Diluent bat                            | ch number:                     |          |               |           |             |               |             |              |           |                  |
| 28 Incluir notificações deletad                          | as:                            |          |               |           |             |               |             |              |           |                  |
| 29 Show only ICSRs that can be                           | copied to Vigil vze            |          |               |           |             |               |             |              |           |                  |
| 30 Organisation:                                         | copied to vigicyzei            | ΔΝΥΙδά   |               |           |             |               |             |              |           |                  |
| 31 Seriousness criteria:                                 |                                | ANNISA   |               |           |             |               |             |              |           |                  |
| 32                                                       |                                |          |               |           |             |               |             |              |           |                  |
| 33                                                       |                                |          |               |           |             |               |             |              |           |                  |
| 34                                                       |                                |          |               |           |             |               |             |              |           |                  |
|                                                          | 1-110                          |          | D             | ~         |             |               |             |              |           |                  |
| Sumario N                                                | iouncações   Medicar           | nentos   | Keações       | (+)       |             |               |             |              |           |                  |

| Agência Nacional de                                                                                                    |                                                                                                    |                                                                                                    |                                                                                                    |                                                                                                    |                                                                                                    |                                                                                                    |                                                                                                    |  |  |  |
|----------------------------------------------------------------------------------------------------|----------------------------------------------------------------------------------------------------|----------------------------------------------------------------------------------------------------|----------------------------------------------------------------------------------------------------|----------------------------------------------------------------------------------------------------|----------------------------------------------------------------------------------------------------|----------------------------------------------------------------------------------------------------|----------------------------------------------------------------------------------------------------|--|--|--|
|                                                                                                    | e Vigilância Sanitária                                                                                                    |                                                                                                    | VigiFlow                                                                                                    |                                                                                                    | Int                                                                                                    | ternal use only                                                                                                    | Agênda Nadonal de Vigilância Sanitária VIGIFIOW                                                                                                    |  |  |  |
| Individual Case Safe                                                                                                    | aty Report (ICSR)                                                                                                    |                                                                                                    |                                                                                                    |                                                                                                    | Safety report id: UR-<br>loridwide unique id: UR-                                                                                                    | -ANV25A-300000689<br>-ANV25A-300000689                                                                                                    | Individual Case Safety Report (ICSR) Safety report & IR-AWDSA-31<br>Worldwide unique id: BR-AWDSA-31<br>Worldwide unique id: BR-AWDSA-31                                                                                                    |  |  |  |
|                                                                                                    |                                                                                                    |                                                                                                    |                                                                                                    |                                                                                                    |                                                                                                    |                                                                                                    |                                                                                                    |  |  |  |
| Informações da not                                                                                                    | tificação                                                                                                    |                                                                                                    |                                                                                                    |                                                                                                    |                                                                                                    |                                                                                                    | Causa da morte depois da autópsia                                                                                                    |  |  |  |
| Tibulo da notificação                                                                                                    |                                                                                                    |                                                                                                    |                                                                                                    | T                                                                                                    |                                                                                                    |                                                                                                    | Foi realizada autópsia? Causa da morte depois da autópsia (MedDRA) Causa da morte depois da autópsia                                                                                                    |  |  |  |
| Latest changed date                                                                                                    |                                                                                                    |                                                                                                    |                                                                                                    | 21022019 15:1                                                                                                    | 12:41                                                                                                    |                                                                                                    |                                                                                                    |  |  |  |
| Data inicial de recebim                                                                                                    | iento                                                                                                    |                                                                                                    |                                                                                                    | 21022019                                                                                                    |                                                                                                    |                                                                                                    |                                                                                                    |  |  |  |
| Data de recebimento mais recente                                                                                                    |                                                                                                    |                                                                                                    | 21022019                                                                                                    |                                                                                                    |                                                                                                    | História médica                                                                                                    |                                                                                                    |  |  |  |
| Sender's initial received date                                                                                                    |                                                                                                    |                                                                                                    | 21022019                                                                                                    |                                                                                                    |                                                                                                    | História Médica relevante (MedDRA) Data de Inicio Data de término Continua Comentários Médic                                                                                                    |                                                                                                    |  |  |  |
| Sender's latest received date                                                                                                    |                                                                                                    |                                                                                                    | 21022019                                                                                                    |                                                                                                    |                                                                                                    |                                                                                                    |                                                                                                    |  |  |  |
| Data inicial da notificaç                                                                                                    | ;ão                                                                                                    |                                                                                                    |                                                                                                    | 21022019                                                                                                    |                                                                                                    |                                                                                                    | História médica relevante: neoplasia malgna do cólon com metástase para infonodos, figado, puimão e pieura                                                                                                    |  |  |  |
| Recebido de                                                                                                    |                                                                                                    |                                                                                                    | Profesional de S                                                                                                    | Saúde                                                                                                    |                                                                                                    |                                                                                                    |                                                                                                    |  |  |  |
| Tipo de notificação                                                                                                    |                                                                                                    |                                                                                                    | Notificação esp                                                                                                    | ontânea                                                                                                    |                                                                                                    | História medicamentosa                                                                                                    |                                                                                                    |  |  |  |
| Notificador                                                                                                    |                                                                                                    |                                                                                                    | Farmacêutico                                                                                                    |                                                                                                    |                                                                                                    | Medicamentos anteriores Indicação (MedDRA) Reação (MedDRA) Data de Início Data de término                                                                                                    |                                                                                                    |  |  |  |
| Notificação de iteratura                                                                                                    |                                                                                                    |                                                                                                    |                                                                                                    |                                                                                                    |                                                                                                    |                                                                                                    |                                                                                                    |  |  |  |
| Parent Child report                                                                                                    |                                                                                                    |                                                                                                    |                                                                                                    |                                                                                                    |                                                                                                    | Narrativa do caso a outras informações                                                                                                    |                                                                                                    |  |  |  |
| Linked ICSR                                                                                                    |                                                                                                    |                                                                                                    |                                                                                                    |                                                                                                    |                                                                                                    | Com                                                                                                    |                                                                                                    |  |  |  |
| eferência(s) da Iter                                                                                                    | atura:                                                                                                    |                                                                                                    |                                                                                                    |                                                                                                    |                                                                                                    |                                                                                                    | Namativa do caso do notifi                                                                                                    |  |  |  |
| po de estudo:                                                                                                    |                                                                                                    |                                                                                                    |                                                                                                    |                                                                                                    |                                                                                                    |                                                                                                    | Paciente M.A.B.F RGHC: 91155180 com diagnostico de reoplasia maligna do colón com metástase para infonodos, figado,                                                                                                    |  |  |  |
| utra identificação d                                                                                                    | a notificação: BR-UMC                                                                                                    | PRS-35909693-                                                                                                    | 33a2-4786-be10-0                                                                                                    | 7bb47eb27b8                                                                                                    |                                                                                                    |                                                                                                    | pumblo e pleara em tratamento de quimitenção palativa com cetuzinabe B82mg NJ, atropia 0,25mg V e intotexano<br>264.6mg VI. No dia 2010/2019 comparecea a serviço de quimtenção ambulento plan realizar C1:2015, sendo<br>administrados os pré quimiterações, o etuzimabe e atropias sem intercomências. Iniciou a infusião do intotexano tempo<br>programado para infusião de o ministoria, aporta e asensento aniques, veimos, dor admonial e aumento                                                                                                    |  |  |  |
| Paciente                                                                                                    |                                                                                                    |                                                                                                    |                                                                                                    |                                                                                                    |                                                                                                    |                                                                                                    | de pressão arterial (117x48mmirig⊡164x69mmirig). Foi pausada a infusão do innotecano e administrado atropina 0,50mg IV.<br>Passados 20 minutos, paciente evoluiu com melhora das reações, reinstalando a infusão do innotecano, ocorrendo término                                                                                                    |  |  |  |
| Data de                                                                                                    | Maria no tomo                                                                                                    | anin Ser                                                                                                    | at frin / Course                                                                                                    | Sevo (Data da Jaria                                                                                                    | Peso                                                                                                    | Abra                                                                                                    | sem novas intercorrências, recebendo alta hospitalar.                                                                                                    |  |  |  |
| niciais nascimento                                                                                                    | da reação                                                                                                    | de Id                                                                                                    | lade                                                                                                    | menstruação)                                                                                                    | corpóreo<br>(Kg)                                                                                                    | corpórea (cm)                                                                                                    |                                                                                                    |  |  |  |
| AABF.                                                                                                    | 62 ano                                                                                                    |                                                                                                    |                                                                                                    | Feminino                                                                                                    | 98.1                                                                                                    |                                                                                                    | Reação                                                                                                    |  |  |  |
| úmero de registro e                                                                                                    | do médico especialista                                                                                                    |                                                                                                    |                                                                                                    |                                                                                                    |                                                                                                    |                                                                                                    | Reação/ evento adverso (MedDRA) Data de Inicio Data final Tempo de duração Desfecho Grav                                                                                                    |  |  |  |
| imero de registro e                                                                                                    | do médico generalista                                                                                                    |                                                                                                    |                                                                                                    |                                                                                                    |                                                                                                    |                                                                                                    | Reacção de hipersensibilidade 29012019 29012019 Recuperado/Resolvido                                                                                                    |  |  |  |
| imero de registro e                                                                                                    | do hospital:                                                                                                    |                                                                                                    |                                                                                                    |                                                                                                    |                                                                                                    |                                                                                                    | Reação / evento adverso conforme relatado pelo notificador inicial                                                                                                    |  |  |  |
| imero de investiga                                                                                                    | ção:                                                                                                    |                                                                                                    |                                                                                                    |                                                                                                    |                                                                                                    |                                                                                                    | Reação de hipersensibilidade grau II náusea, vômitos, dor abdominal e aumento de pressão arterial (117x48mmHg)                                                                                                    |  |  |  |
|                                                                                                    |                                                                                                    |                                                                                                    |                                                                                                    |                                                                                                    |                                                                                                    |                                                                                                    | Pas de ocorrences Commação medica por protesional de saude                                                                                                    |  |  |  |
| Causa da morte                                                                                                    |                                                                                                    |                                                                                                    |                                                                                                    |                                                                                                    |                                                                                                    |                                                                                                    | Drask                                                                                                    |  |  |  |
| oata do óbito                                                                                                    | Causa da morte (MedD                                                                                                    | RA)                                                                                                    | Causa da morte c                                                                                                    | onforme relatado p                                                                                                    | elo notificador inicial                                                                                                    |                                                                                                    |                                                                                                    |  |  |  |
| jencia Nacional de<br>dividual Case Safe                                                                                                    | tv Report (ICSR)                                                                                                    |                                                                                                    | VigiFlow                                                                                                    |                                                                                                    | Inte                                                                                                    | ernal use only                                                                                                    | VigiFlow Internal use o                                                                                                    |  |  |  |
|                                                                                                    |                                                                                                    |                                                                                                    | VigiFlow                                                                                                    | w                                                                                                    | Inte<br>Safety report id: BR-<br>pridwide unique id: BR-                                                                                                    | ernal use only<br>AWISA-300000689<br>AWISA-300000689                                                                                                    | Agåncia Nacional de Vigiläncia Sanitária VigilFilow Internatuse o<br>Individual Case Safety Report (ICSR) Software (International International Internationa Internationa Int  |  |  |  |
| Papel do medicamento                                                                                                    |                                                                                                    |                                                                                                    | VigiFlow                                                                                                    | w                                                                                                    | Inte<br>Safety report id: BR-<br>orkhvide unique id: BR-                                                                                                    | ernal use only<br>ANVISA-30000689<br>ANVISA-30000689                                                                                                    | Agéncia Nacional de Vigiliancia Santária VigiliFlow Internal una de<br>Individual Case Safety Report (ICSR) Bebry negos de la JABESA 2000<br>Werdenale adjuste de la VARESA 2000<br>Werdenale adjuste de la VARESA 2000<br>Individual Case Safety Report (ICSR)                                                                                                    |  |  |  |
|                                                                                                    | Ação executada ir                                                                                                    | dicação (MedDF                                                                                                    | VigiFlow<br>(A) Problemas ad                                                                                                    | ww.                                                                                                    | Intr<br>Safety report id: BR-<br>orfdwide unique id: BR-<br>ao medicamento Ing                                                                                                    | ernal use only<br>AW/5A-30000689<br>AW/5A-30000689                                                                                                    | Agència Nacional de Vigiliancia Santària VigiliFicow Internal use o Individual Case Safety Report (ICSR) Select y report de 19. AND A 2000 Workshold use alle de 19. AND A 2000 Workshold use alle d     |  |  |  |
| Suspeta                                                                                                    | o Ação executada ir<br>Q                                                                                                    | dicação (MedDF<br>Jimioterapia                                                                                                    | VigiFlow<br>(A) Problemas ad                                                                                                    | Wi<br>icionais relacionados                                                                                                    | Inte<br>Safety report id: BR-<br>oridivide unique id: BR-<br>ao medicamento Ing                                                                                                    | ernal use only<br>ANVISA-30000689<br>ANVISA-30000689<br>prediente suspeito                                                                                                    | Apéricia Nacional de Vigilancia Santaria VigilFicow Internal une o<br>Individual Case Safety Report (ICSR) Select report de BI-NNCS-32002<br>Marchaele anter al BI-NNCS-32002<br>Report a Marca Marca Marca Marca Marca Marca Marca Marca<br>Reports alvenas (MeCIMA/Itame de malcamente (MHCDug) Report de BI-NNCS-32002                                                                                                    |  |  |  |
| Suspeta<br>Nome do medicament<br>Tecnotecan                                                                                                    | o Ação executada il q<br>q<br>o (WHODrug)                                                                                                    | dicação (MedDF<br>Jimioterapia                                                                                                    | VigiFlow       (A)       Problemas ad                                                                                                    | wi<br>icionalis relacionados                                                                                                    | Inte<br>Safety report id: BR-<br>oridivide unique id: BR-<br>ao medicamento Ing                                                                                                    | ernal use only<br>ANVISA-30000689<br>ANVISA-30000689<br>prediente suspeito                                                                                                    | Agéncia Nacional de Vigiliancia Sentitaria Vigili Filow Internal una de<br>Indrividual Cane Softer Report (ICSR) Report (ICSR) Rep   |  |  |  |
| Suspeita<br>Nome do medicament<br>Fecnotecan<br>Principios ativos (WHC                                                                                                    | b Ação executada ili<br>Q<br>o (WHODrug)                                                                                                    | dicação (MedDR<br>Jimioterapia                                                                                                    | VigiFlow       (A)       Problemas ad                                                                                                    | W                                                                                                    | Inte<br>Safety report id: Br-<br>orfdwide unique id: BR-<br>ao medicamento Ing                                                                                                    | ernal use only ANVISA-30000689 ANVISA-30000689 prediente suspeko                                                                                                    | Apéricia Nacional de Vigiliarica Santiña VigiliFicow Internal use de<br>Individual Case Safety Report (ICSR) Sector Safety Report (ICSR) Sector Safety Report Report Safety Report Report Safety Report Report Safety Report Report Safety Report Report Safety Report Report    |  |  |  |
| uspeta<br>iome do medicament<br>iecnotecan<br>rincipios ativos (WHC<br>inotecan hydrochlori                                                                                                    | Ação executada ir<br>Q<br>o (WHODrug)<br>XOrug)<br>de                                                                                                    | dicação (MedDR<br>imioterapia                                                                                                    | VigiFlow<br>씨) Problemas ad                                                                                                    | W                                                                                                    | Inter<br>Safety report id: Br-<br>ortevide unique id: Br-<br>ao medicamento Ing                                                                                                    | ernal use only ANVISA-30000689 ANVISA-30000689 prediente suspeito                                                                                                    | VigiFiow         Internet use of           Individual Case Safety Report (ICSR)         Safety report & BI-MICE-ACCOM<br>models always & BI-MICE-ACCOM<br>MacDial of reported Safety           Repold weets always (MeCDA)/Nome du modicaments (MICOrag)         Remote Safety<br>MacDial of reported Safety           Ageins Macdael & Argemend Safety         Remote Safety           Ageins Macdael & Safety Report (ICSR)         Remote Safety           Ageins Macdael & Mice Safety Report (ICSR)         Remote Safety           Ageins Macdael & Mice Safety Report (ICSR)         Report National & With Report (ICSR)           Ageins Macdael & Mice Safety Report (ICSR)         Report National & With Report (ICSR)                                                                                                    |  |  |  |
| iuspeka<br>iome do medicament<br>renotecan<br>trincipios ativos (WHC<br>rinotecan hydrochlori                                                                                                    | a Ação executada ilr<br>Q<br>o (WHODrug)<br>XOrug)<br>de                                                                                                    | dicação (MedDF<br>rimioterapia                                                                                                    | VigiFlow<br>(۸) Problemas ad                                                                                                    | wo                                                                                                    | Inter<br>Safety report id: IP-<br>ritivide unique id: IP-<br>ao medicamento Ing                                                                                                    | ernal use only ANVISA-30000689 ANVISA-30000689 prediente suspeko                                                                                                    | Agénda Nacional de Vigiliancia Santaña Vigili Filow Internal una de<br>Idrividual Cane Safely Report (ICSR) Britan de maltametra (IVFODug) Report de Santaña de Santaña de<br>Repórt de Vigiliancia Santaña Objectiva (IntelSRA). Report de Vigiliancia Santaña Objectiva (IntelSRA). Report de Vigiliancia Report de Vigiliancia Santaña Objectiva (IntelSRA). Report de Vigiliancia Santaña Objectiva (IntelSRA). Report de Vigiliancia Report de Vigiliancia Santaña Objectiva (IntelSRA). Report de Vigiliancia Santaña Objectiva (IntelSRA). Report de Vi |  |  |  |
| uspeka<br>lome do medicament<br>ecnotecan<br>rincipios ativos (WHC<br>inotecan hydrochiori<br>lome do medicament                                                                                                    | Ação executada ir<br>Q     Q                                                                                                    | dicação (MedDF<br>imiotempia                                                                                                    | VigiFlow<br>المراجع المراجع                                                                                                    | ww.                                                                                                    | Inter<br>Safety report id: 18-<br>ritivide unique id: 18-<br>ao medicamento ing                                                                                                    | ernal use only AMAEA-30000689 AMAEA-30000689 prediente suspeito                                                                                                    | Aglerica Nacional de Vigiliarica Santiña VigiliFilow Internal una de<br>Individual Case Safety Report (ICSR) Sector Sector    |  |  |  |
| uspeta<br>iome do medicament<br>ecnotecan<br>rincipios ativos (WHO<br>inotecan hydrochlori<br>iome do medicament<br>RINOTECANO 100MG<br>anovancia do                                                                                                    | Ação executada la Q<br>Q<br>o (WHODrug)<br>00rug)<br>00rug)<br>de<br>o conforme relatado pel                                                                                                    | dicação (MedDR<br>imioterapia<br>o notificador hici                                                                                                    | VigiFlow                                                                                                    | w.                                                                                                    | Inte<br>Safety report id: IR-<br>retwise unique id: IR-<br>ao medicamento Ing                                                                                                    | prediente suspeito                                                                                                    | Applicat Nacional di Vigilianza Santia         Vigilianzio         International di estato Associationalità di additazza di additazza di additaze diadditadi additazza di additazza di additazza di additazza di ad                                              |  |  |  |
| uspeta<br>tome do medicament<br>ecnotecan<br>rincipios ativos (WHO<br>inotecan hydrochlori<br>lome do medicament<br>RINOTECANO 100HG<br>informação da doss<br>granuvato do                                                                                                    | Ação executada ir<br>o (WHODrug)<br>00rug)<br>de<br>o conforme relatado pel<br>o conforme relatado pel<br>gem<br>igem                                                                                                    | dicação (MedDi<br>imioterapia<br>o notificador inic<br>POLA SML (TEC<br>Fim da                                                                                                    | VigiFlow           W)         Problemas ad           al           NOTECHNED)                                                                                                    | w<br>constructionados                                                                                                    | Inte<br>Safety report id: IP-<br>retwise unique id: IP-<br>ao medicamento ing                                                                                                    | ernal use only MVISA-30000689 Predente suspeto                                                                                                    | Applicat Nacional de Vigillancia Santaña (         Vigil Filow         International una de la dividual casa de la dividual casa de la dividual de la dividual de la divid                                              |  |  |  |
| uspeka<br>come do medicamento<br>ecnotecan<br>rincipios ativos (WHO<br>inotecan hydrochlori<br>come do medicamento<br>inormaçito da dosa<br>dose<br>ntervado de<br>dose                                                                                                    | Ação executada     Ir       Q     Q       o (WHODrug)       Onug)       de       o conforme relatado pel       Q(20KG/ML) FRASCO AN       ggem       Ibito da administração                                                                                                    | dicação (MedDR<br>imiotempia<br>o notificador Inic<br>POLA SML (TEC<br>Pim Ga<br>administração                                                                                                    | VigiFlow           (24)         Problemas ad           al           NOTECANED           duração                                                                                                    | Wi<br>Ebnik rekolnados<br>Forma<br>famacéutica                                                                                                    | Inter<br>Safety report id: IB-<br>retevide unique id: IB-<br>ao medicamento Ing                                                                                                    | ernal use only MMVEA-30000689 MMVEA-30000689 preferite suspeto                                                                                                    | Applicida Nacional de Vojalikacia Santaña         Vijali Filow         International una ou ou constructiva de model a sontante de la constructiva de model a sontante de la constructiva de model a sontante de la constructiva de model a sontante de la constructiva de model a sontante de la constructiva de model a sontante de la constructiva de model a sontante de la constructiva de model a sontante de la constructiva de model a sontante de la constructiva de model a sontante de la constructiva de model a sontante de la constructiva de model a sontante de la constructiva de model a sontante de la constructiva de model a constructiva de model a constructiva de model a sontante de la constructiva de model a constructiva de model a sontante de model a constructiva de model as inclusivas do testes         Vester de teste de model a constructiva de model a constructiva de model as inclusivas do testes         Vester de teste de model as inclusivas do testes         Vester de teste de model as inclusivas do testes         Vester de teste de model as inclusivas do testes         Vester de teste de model as inclusivas do testes         Vester de teste de model as inclusivas do testes         Vester de teste de model as inclusivas do testes         Vester de teste de teste de model as inclusivas do testes         Vester de teste de teste de model as inclusivas do testes         Vester de teste de teste de te                                                                                                    |  |  |  |
| uspeka<br>ternotecian<br>incipios ativos (WHO<br>inotecan hydrochioria<br>ome do medicamento<br>INOTECANO 100MG<br>stormação da dosa<br>dose<br>14.6<br>9<br>Cícico                                                                                                    | Ação executada         I           Q         Q           Q         Q           Q                                                                                                    | dicação (MedDR<br>imioterapia<br>e notEcador Inici<br>POLA 5ML (TEC<br>Fim da<br>administração<br>29012019                                                                                                    | VigiFlow           (4)         Problemas ad           al           NOTECANED           Tampo de                                                                                                    | Wi<br>icinale relacionados<br>formas<br>formas | Inte<br>Safety report is IR-<br>retekte unique is IR-<br>ao medicamento Ing<br>Ve de administração<br>Etravenos (não                                                                                                    | ernal use only MMV5A-30000589 MMV5A-30000589 pediente suspeko                                                                                                    | Applicat Nacional de Vojtilicas Santia         Vijii Filow         Internet etter 1000000000000000000000000000000000000                                                                                                    |  |  |  |
| kispeta<br>kome do medicament<br>recipios ativos (WHO<br>hotecan hydrochlori<br>tante do medicament<br>taNOTECANO 100HG<br><b>nformajio da dess</b><br>dose<br>dose     | Açilo executada ir<br>Q<br>Q (WHODrug)     Orug)     Orug                                                                                                    | dicação (MedDă<br>imioterapia<br>o notificador inic<br>POLA SML (TEC<br>PIN Ga<br>administração<br>29012019                                                                                                    | VigiFlow       (b)       Problemas ad       al       NOTECANE)                                                                                                    | Wi<br>Conste relacionados                                                                                                    | Inter<br>Subje report is: IB: -<br>ao medicamento in po-<br>no medicamento in po-<br>no medicamento in po-<br>po-<br>no medicamento in po-<br>po-<br>no medicamento in po-<br>po-<br>po-<br>po-<br>po-<br>po-<br>po-<br>po-<br>po-<br>po-                                                                                                    | ernal use only AMVEA-3000069 predente suspeto predente suspeto kete kete kete kete kete kete kete k                                                                                                    | Applicat Nacional de Vojšikans Santalia         Vijšik Čenov         International de Nacional de Vojšikans Santalia           Individual Canes Safety Report (ICSR)         Benedicational de Nacional de Vojšikans de Indicateuris (INCORDI)]         Recedicational de Nacional de Vojšikans de Indicateuris (INCORDI)]           Recedicati de provende Baselinis E Claenatarians (INCORDI)]         Recedicational de Vojšikans Santalia E Claenatarians (INCORDI)]         Recedicational de Vojšikans Santalia E Claenatarians (INCORDI)]           Applicati Nacional de Vojšikans Santalia E Claenatarians (INCORDI)]         Recedicational de Vojšikans Santalia E Claenatarians (INCORDI)]         Recedicational de Vojšikans Santalia E Claenatarians (INCORDI)           More do totele         Recedicational de Vojšikans Santalia E Claenatarians (INCORDI)         Norme de Incordinational Recedicational Recedicational Reced                                                                                                    |  |  |  |
| kispeta<br>Jone do medicament<br>renotecan<br>rincipios atives (WHO<br>rincitecan hydrochlori<br>atives do medicament<br>taxOTECANO 100HG<br><b>formazito da dess</b><br><b>formazito da dess</b><br><b>formazito da des</b><br><b>formazit</b> | Ação executada ir q     Q     QVHODrug)     torug)     de     a conforme relatado pal     administração     administração     29012019                                                                                                    | dicação (MedDă<br>imioterapia<br>o notificador inic<br>POLA SML (TEC<br>PIM da<br>administração<br>29012019                                                                                                    | Al Problemas ad<br>Al Problemas ad<br>Al Al Al Al Al Al Al Al Al Al Al Al Al A                                                                                                    | Kona famadata                                                                                                    | Inter-<br>Solety report at (6),<br>as meticamenta [20]<br>(b) de admeticamenta [20]<br>(b) de admeticamenta                                                                                                    | ANYEA-30000699 ANYEA-30000699 preferete suspeto                                                                                                    | MpileFlow         Interest are used           Individual Case Safety Report (CGR)         Statement are used           Statement are used (MetCBA) (Kase das indicaments (MrOCing))         Torchold           Aprica National de Vigillance Satetilie Report (MrOCing)         Torchold           Aprica National de Vigillance Satetilie Report (MrOCing))         Torchold           Aprica National de Vigillance Satetilie Report (MrOCing)         Torchold           Aprica National de Vigillance Satetilie Report (MrOCing)         Torchold           Aprica National de Vigillance Satetilie Report (MrOCing)         Torchold           Aprica National de Vigillance Satetilie Report (MrOCing)         Torchold           Aprica National de Vigillance Satetilie Report (MrOCing)         Constrained (MrOCing)           Aprica National de Vigillance Satetilie Report (MrOCing)         Constrained (MrOCing)           Aprica National de Vigillance Satetilie Report (MrOCing)         Constrained (MroCing)           National de Vigillance Satetilie Report (MroCing)         Constrained (MroCing)           Satetilie Report (MroCing)         Report (MroCing)         Constrained (MroCing)           Mrocing Interest (MroCing)         Report (MroCing)         Torcholde (MroCing)           Mrocing Interest (MroCing)         Report (MroCing)         Torcholde (MroCing)           Mrocinge Interest (MroCing)         Report (MroCing)                                                                                                    |  |  |  |
| ispeta<br>lanne do medicament<br>iecnotecan<br>trincipios ativos (WHO<br>inotecan hydrochibri<br>inotecan hydrochibri<br>lanne do medicament<br>lanne do medicament<br>lanne do medicament<br>lanne do medicament<br>lanne do dose<br>dose<br>do                        | Aglio executada 2 Q     Q                                                                                                    | dicação (MedDR<br>imiotempia<br>o notificador hile<br>POLA SML (TEC<br>Fim da<br>admikitração<br>29012019                                                                                                    | Al Problemas ad<br>Al Problemas ad<br>Al Tempo de<br>duração                                                                                                    | Wi<br>Ebnah relicionador<br>Forma<br>formaciutica                                                                                                    | Inter- Software receive it it is in- software receive it is in- an matikamento in- in- in- in- in- in- in- in- in- in-                                                                                                    | ernal use only AMV25A 2000069 Proferite suspeito Proferite suspeito Numero de Reference Numero de Reference Numero Numero de Reference Numero Numero Num                                                                                                    | Applicate National Workplicate Saturation         Profession         Descriptional Saturation Saturation Saturational Saturational Saturationa Saturationada Saturationada Saturationada Saturationada                                              |  |  |  |
| kiopeta J<br>kione do medicanento<br>recrotocar<br>minicipios attivos de VACO<br>kione do medicanento<br>kione do medicanento<br>do do do do<br>do do<br>do do<br>do do<br>do do<br>do<br>do<br>do<br>do<br>do<br>do<br>do<br>do<br>do<br>do<br>do<br>do<br>d                                                                                                    | Aglor executes         3           Aglor executes         3           Q (WHCDrug)         4           Orago)         6           a conformer executes         2           QueryLay Factors Are administration         3           Administration         3           Administration         3           Administration         3           Batteria         3                                                                                                    | dicação (MedDR<br>imiotempia<br>e notificador inic<br>POLA SML (TEC<br>PIN Ga<br>administração<br>29012019<br>a do diluente                                                                                                    | VigiFlow                                                                                                    | Kitinala relacionados                                                                                                    | Inter-<br>Selete report de 19, in-<br>so metramente inter-<br>so metramente inter-<br>tecorrectado en la construcción<br>tecorrectado en la constru-<br>tecorrectado en la constru-<br>correctado en la constru-<br>correctado en la constru-<br>en la constru-<br>en la constru-<br>en                                                                                                    | ernal use only                                                                                                    | Applicate National Workplicates Sandial         Specific Mark         Applicate National Mark         Applicate National Mark         Applicat                                                                                                    |  |  |  |
| sopela J<br>Jame do medicamenti<br>incritoticani<br>hicrototicani<br>hicrototicani hydrochiari<br>hicrototicani hydrochiari<br>hicrototicani hydrochiari<br>hicrototicani hydrochiari<br>hicrototicani hydrochiari<br>hicrototicani<br>hicrototicani<br>hicrototica                                                                                                    | a /a /a /a         a /a /a         a /a /a           a /a /a         a /a         a /a           a /a /a         a /a         a /a           b /a /a         a /a         a /a           b /a /a         a /a         a /a           b /a /a         a /a         a /a           b /a /a         a /a         a /a                                                                                                    | dicação (MedDR<br>imioterapia<br>a notEcador hic<br>POLA SML (TEC<br>Fin da<br>administração<br>29012019<br>a do diuente                                                                                                    | VigiFlow       (b)     Problemas ad       al       NOTECANE)                                                                                                    | Konak rekolonados<br>Forma<br>farmaclutica<br>Número do lote d                                                                                                    | Inter- Setter record at III III III III IIII IIII IIIIIIIIII                                                                                                    | AM/15A-3000069 AM/15A-3000069 Proferete suspetio                                                                                                    |                                                                                                    |  |  |  |
| unpeta<br>torme do medicamente<br>tercificara<br>tercificara<br>t                                                                                                    | a         Aglice executada         9           a         Q         Q           a         Q         Q           b         C         Q           CONQ)         B         C           a         CONTORNE NELLADOR         S           b         S         C           b         C         CONTORNE NELLADOR           b         S         C           b         S         C           b         S         C           b         S         C           b         S         S           B         Nom         Nom           hom         Nom         Nom                                                                                                    | dicação (MedDi<br>imiotempia<br>o notliciador Inic<br>POLA SML (TEC<br>POLA SML (TEC<br>20012019<br>a do diluente<br>or inicial QUIM                                                                                                    | VigiFlow       (a)     Problemas ad       (a)     Problemas ad       (a)     Problemas ad       (a)     Problemas ad       (b)     Problemas ad       (b)     Problemas ad       (b)     Problemas ad       (b)     Problemas ad       (c)     Problemas ad       (c)     Pro                                                                                                    | Constit relacionados<br>Forma<br>farmaclutica<br>Número do lote d                                                                                                    | Inter<br>Selfer report is ()):<br>ao metamente   2ng<br>  // la de administração<br>  légeneroca () // la<br>  de administração<br>  légeneroca () // la<br>  de administração<br>  de administração                                                                                                    | ernal use only                                                                                                    |                                                                                                    |  |  |  |
| unpeta J<br>terme de melcamente<br>entroletes an lives (WHC)<br>tintotecan hydrochiaris<br>terme de melcamente<br>terme de melcamente<br>terme de m                                                                                                    | Apla executada      Apla executada      Q     QUENTONa)  Ornagi      Description     Secondaria e e e e e e e e e e e e e e e e e e e                                                                                                    | dicação (MedDB<br>initiatoripia<br>o notificador Inic<br>POLA SML (TEC<br>PIN Ga<br>20012019<br>a do diluente<br>or Iniciala QUIM<br>Sr'HC') administ                                                                                                    | VigiFlow   Problemas ad    Problemas ad  at  Tempo de  duração  DTERAPA rado atropha 0,500                                                                                                    | Konak rekolonados<br>Forma<br>Bemacludica<br>Número do lote d                                                                                                    | Inter-<br>Setter report is (F):<br>a or metionments   Pig<br>a or metionments   Pig<br>a or metionments                                                                                                    | ernal use only                                                                                                    | Appende Nacional Workshowski         Specific Mark         Appende Nacional Appende Nacional Appende Naciona Appende N                                              |  |  |  |
| uspeta version metcament<br>terme do exectoraria<br>incluitas atlvea (VHC<br>terme do exectoraria<br>terme do exectoraria<br>terme do exectoraria<br>terme de doses<br>disarror de doses<br>disarror de                                                                                                    | a jaja executada         a           a jaja executada         a           a jaja         a           (b)         (b)           (c)         (b)           (c)         (b)           (c)         (b)           (c)         (b)           (c)         (b)           (c)         (b)           (c)         (b)           (c)         (b)           (c)         (c)           (c)         (c)                                                                                                    | skação (MedDF<br>imiotempia<br>e notficador his<br>POLA SML (TEC<br>Fin da<br>administração<br>29012019<br>a do diluente<br>or <b>iniciai</b> : QUIM                                                                                                    | VigiFlow  Noternal ad  NoteCANED  Tempo de  dusp26  DTERAP3A  Tendo atopina 0,50                                                                                                    | Porma<br>formationados<br>Porma<br>formationados<br>Pormationados<br>Pormationados<br>Pormationas<br>Pormationas<br>Pormationas<br>Pormationas<br>Pormationas<br>Pormationas<br>Pormationas<br>Po                                                                                                    | Intersection of the time of the section of the section of the sect                                                                                                    | ernal use only                                                                                                    | <text>      Appendentioned transform     Appendentioned transform       Inderstandstransform     Restandstransform         Appendentioned transform     Restandstransform         Appendentioned transform     R</text>                                                                                                    |  |  |  |
| ungenta<br>torme du melicamente<br>encicitaria attivos (WHO)<br>thorbacana hydrochlavia<br>thorbacana hydrochlavia<br>thorbacana hydrochlavia<br>thorbacana hydrochlavia<br>thorbacana hydrochlavia<br>thorbacana hydrochlavia<br>thorbacana hydrochlavia<br>da dasa<br>da dasa<br>da                                                                                                    | Ajla executada      Ajla executada      A                                                                                                    | stagle (MedDi<br>International States)<br>International International Internat                                                                                                    | WigiFlow           WigiFlow           WigiFlow           WigiFlow           all           NOTECNED:           Tempo de dração           DITERAPIA           noto dropina 0,50 A.                                                                                                    | konsis relacionados                                                                                                    | Inter<br>Selete request 18 III III<br>ao meticanento 200<br>Ve de admitatoria<br>Ve de admitatorial<br>Ve de admitatorial<br>Ve de admitatorial<br>Ve de admitatorial<br>Vergencial (de<br>admitatorial                                                                                                    | AMULA-BOOLOGIE                                                                                                    | <text>      Appendentioned to hybrid for the first state of the first state state</text>       |  |  |  |
| loopeta<br>Mineso obce<br>Mineso obce<br>Mineso activatione<br>Mineso activatione<br>Mineso ac                                                                                                    | 2         Apple executed         2         Apple executed         2         Apple executed         2         4         4         4         4         4         4         4         4         4         4         4         4         4         4         4         4         4         4         4         4         4         4         4         4         4         4         4         4         4         4         4         4         4         4         4         4         4         4         4         4         4         4         4         4         4         4         4         4         4         4         4         4         4         4         4         4         4         4         4         4         4         4         4         4         4         4         4         4         4         4         4         4         4         4         4         4         4         4         4         4         4         4         4         4         4         4         4         4         4         4         4         4         4         4         4         4         4         4                                                                                                    | steledja (MedD <sup>1</sup><br>inistempla<br>inistempla<br>inistempla<br>inistempla<br>inistematika<br>20012019<br>20012019<br>20012019<br>20012019<br>20012019                                                                                                    | XigiFlow       XigiFlow       XigiFlow       all       NOTECANE)       Tampo de<br>daração       XigiFlow       XigiFlow <tr< td=""><td>No.</td><td>Intersection of a provide section of a provide sect</td><td>ernal use only</td><td><text>      Appendention for expanding appropriate     Appendention for expanding appropriate       Appendention for expanding appropriate     Appendention for expanding appropriate       Appendention for expanding appropriate     Appendention for expanding appropriate       Appendention for expanding appropriate     Appendention for expanding appropriate       Appendention for expanding appropriate     Appendention for expanding appropriate       Appendention for expanding appropriate     Appendention for expanding appropriate       Appendention for expanding appropriate     Appendention for expanding appropriate       Appendention for expanding appropriate     Appendention for expanding appropriate       Appendention for expanding appropriate     Appendention for expanding appropriate       Appendention for expanding appropriate     Appendention for expanding appropriate       Appendention for expanding appropriate     Appendention for expanding appropriate       Appendention for expanding appropriate     Appendention for expanding appropriate       Appendention for expanding appropriate     Appendention for expanding appropriate       Appendention for expanding appropriate     Appendention for expanding appropriate</text></td></tr<> | No.                                                                                                    | Intersection of a provide section of a provide sect                                                                                                    | ernal use only                                                                                                    | <text>      Appendention for expanding appropriate     Appendention for expanding appropriate       Appendention for expanding appropriate     Appendention for expanding appropriate       Appendention for expanding appropriate     Appendention for expanding appropriate       Appendention for expanding appropriate     Appendention for expanding appropriate       Appendention for expanding appropriate     Appendention for expanding appropriate       Appendention for expanding appropriate     Appendention for expanding appropriate       Appendention for expanding appropriate     Appendention for expanding appropriate       Appendention for expanding appropriate     Appendention for expanding appropriate       Appendention for expanding appropriate     Appendention for expanding appropriate       Appendention for expanding appropriate     Appendention for expanding appropriate       Appendention for expanding appropriate     Appendention for expanding appropriate       Appendention for expanding appropriate     Appendention for expanding appropriate       Appendention for expanding appropriate     Appendention for expanding appropriate       Appendention for expanding appropriate     Appendention for expanding appropriate</text>                                                                                                    |  |  |  |
| Supplies                                                                                                    | a         Aglia executada         B         Aglia executada         B         Aglia         Aglia                                                                                                    | steixija (MedDida<br>Antitempia<br>antitempia<br>antiteador init administracija<br>pro da<br>Antinistracija<br>a do dikente<br>a do dikente<br>a do di dikente<br>a do dikente<br>a do dikente<br>a do dikente<br>a do dikente<br>a do dikente<br>a do dikente<br>a do dikente<br>a do dikente<br>a do dikente<br>a do di do dikente<br>a do di do di do                                     | (A)         Problemas ad           all         NOTECANED)           all         Tempo de<br>doração           DTERAPIA<br>Rondo atropina 0,50         A.                                                                                                    | Porma<br>formacionation<br>formacionation<br>Nutimero do bite di<br>nug 3/                                                                                                    | Inter- Softer report is if it is a mathematical inter- a to mathematical inter- inter-                                                                                                    | ernal use only                                                                                                    | <text>      Approx     Instantanta       Instantanta     Instantanta         Instantanta     Instantanta         Instantanta     Instantantantantantantantantantantantant</text>                                                                                                    |  |  |  |
| supertal a medicament<br>exemente a<br>ministres and a second and<br>ministres and a second and<br>exemption of the second and<br>and a second and<br>and a second and a second<br>and a second and a second<br>and a second<br>and a second<br>and a second<br>and a second<br>and a second<br>and a second<br>and a second<br>and a second<br>and a second<br>and a second<br>a second<br>a sec                                                                                                    | a kja executasi         2           a kja executasi         2           (C)         (C)           (C)         (C)                                                                                                    | steleje (HesDide)<br>instempie<br>instempie<br>instempie<br>Pinda<br>20012019<br>20012019<br>200120010<br>200120000000000                                                                                                    | VigiFlow           (2)         Problemas ad           ad         Internet ad           Internet ad         Internet ad           Internet ad         Internet ad           Internet ad         Internet ad           Internet ad         Internet ad                                                                                                    | konste relacionados     conste relacionados     rorma     forma     for                                                                                                    | Intersection of the Bit Section of the Section of the Section of t                                                                                                    | eral use only                                                                                                    | <text>      Approxubition legandization legandization     Instantanta and and and and and and and and and an</text>                                                                                                    |  |  |  |
| augusta         المتحدة المتحدة المتح           متمدة متحدة المتحدة المتحة المتحدة المتحة المتحة المتحدة المتحة المتحة المتحة المتحدة المتحة المتحة المتحة المتحة المتحة المتحة المتحة المتحة المتحة المتحة المتحة المتحة المتحة المتحة المتحة المتحة المتحة المتحة المتحة المتحة المتحة المتحة المتحة المتحة المتحة المتحة المتحة المتحة المتحة المتحة المتحة المتحة المتحة المتحة المتحة المتحة المتحة                                                                                                    | Aple exclusion     Aple exclusion     Apple exclusion     App                                                                                                    | traylo (HedDA)                                                                                                    | VigiFlow     VigiFlow                                                                                                    | W interventional and a second and a second a                                                                                                    | Vinite         30           van melitamento         310           van melitamento         310           van melitamento         310           van melitamento         310           van melitamento         310           van melitamento         4           van melitamento         4                                                                                                    | eral use only                                                                                                    | <text><text></text></text>                                                                                                    |  |  |  |
| supprise<br>sectors and metalements<br>increases and metalements<br>increases and                                                                                                    | Ajás eseculada     Ajás eseculada     Ajás ese                                                                                                    | titudo (HedDido)<br>anotificador Inite<br>Anota Alexandri<br>Anota Alexandri<br>An                                                                     | Image: Section of the section of the sectio                                                                                                    | W Termina di Accimationale di Accimationale di Accimation                                                                                                    | Inter<br>Selete request is (ii) (iii)<br>ao meticanento 200<br>Ve de administração<br>transmonto (iii)<br>de duente<br>de duente<br>de du | ernal use only                                                                                                    | <text>      Approx.     Approx.     Approx.     Approx.     Approx.       Approx.     Approx.     Approx.     Approx.     Approx.     Approx.   Approx.       Approx.     Approx.     Approx.     Approx.     Approx.     Approx.     Approx.   Approx.       Approx.     Approx.     Approx.     Approx.     Approx.     Approx.     Approx.   Approx.       Approx.     Approx.     Approx.     Approx.     Approx.     Approx.     Approx.   Approx.       Approx.     Approx.     Approx.     Approx.     Approx.     Approx.     Approx.   Approx. Approx.</text>                                                                                                    |  |  |  |
| Jugenta<br>anne o long<br>terre to de la medicament<br>anne de la medicament<br>anne de medicament<br>anne de medicament<br>anne de medicament<br>anne de medicament<br>anne de medicament<br>anne de la medicament<br>anne de la                                                                                                    | 2         Appler executanti         2         Appler executanti         2         Appler executanti         2         4         4         4         4         4         4         4         4         4         4         4         4         4         4         4         4         4         4         4         4         4         4         4         4         4         4         4         4         4         4         4         4         4         4         4         4         4         4         4         4         4         4         4         4         4         4         4         4         4         4         4         4         4         4         4         4         4         4         4         4         4         4         4         4         4         4         4         4         4         4         4         4         4         4         4         4         4         4         4         4         4         4         4         4         4         4         4         4         4         4         4         4         4         4         4         4         4 <td< td=""><td>straylo (MedDid)<br/>in notificador Nei<br/>notificador Nei<br/>Administraylo<br/>not do dilarete<br/>in do dilarete<br/>in do dilarete<br/>in do dilarete<br/>in to bella QUMO<br/>in to bella<br/>in to bella<br/>in to be</td><td>Image: Section of the section of the sectio</td><td>No constraint indicational for the constraint indicational for the constraint indicational for the constraint indication of the constraint indication of the cons</td><td>Intersection of the life in the section of the life in the section of the life in the section of the section of</td><td>eral use only</td><td><text><text></text></text></td></td<> | straylo (MedDid)<br>in notificador Nei<br>notificador Nei<br>Administraylo<br>not do dilarete<br>in do dilarete<br>in do dilarete<br>in do dilarete<br>in to bella QUMO<br>in to bella<br>in to bella<br>in to be | Image: Section of the section of the sectio                                                                                                    | No constraint indicational for the constraint indicational for the constraint indicational for the constraint indication of the constraint indication of the cons                                                                                                    | Intersection of the life in the section of the life in the section of the life in the section of the section of                                                                                                    | eral use only                                                                                                    | <text><text></text></text>                                                                                                    |  |  |  |
| Journels -<br>The set of microarea -<br>intercent of microarea -<br>intercent of microarea -<br>methods and set of the<br>intercent of microarea -<br>intercent of microarea -<br>intercent of microarea -<br>intercent of microarea -<br>microarea -<br>m                                                                                                    | 1         Ação esculada         2         Q           0         Q         Q         Q           0         Q         Q         Q           0         Q         Q         Q         Q           0         Q         Q         Q         Q         Q           0         Q         Q         <                                                                                                    | strayla (MaDA)                                                                                                    | VigiPlow VigiPlow Vig                                                                                                    | W Henry States                                                                                                    | Inter- Setter server is in its inter- as o meticamento is in its as o meticamento is inter- inter- i                                                                                                    | ernal use only                                                                                                    | <text></text>                                                                                                    |  |  |  |
| Jourgeta<br>Tecnologia<br>Records on Section (DVFC)<br>Mercipica and Annotation (DVFC)<br>Mercipica and Annotation (DVFC)<br>Mercipica and Ann                                                                                                    | Ajla esecutada     Ajla esecutada     Ajla esecutada     Ajla esecutada     Ajla esecutada     Ajla esecutada     Ajla esecutada pal     Ajla esecutada pal                                                                                                    | steado (Haddia)<br>inditador hici<br>notificador hici<br>anotificador hici<br>anotificador hici                                                                                                 | Image: Second Second                                                                                                    | Remain relationship           Remain relationship           Names do los do           Names do los do           Remain relationship           Names do los do           Names do los do                                                                                                    | Inter- Sector resolution (III) (III)  A constrained on the sector (III)  A constrained on the sector (III)  A constrained                                                                                                    | anal use only<br>AMPLA-SCOREGING<br>WITEA-SCOREGING<br>Internet in the second<br>preferrer in the second<br>biology of the second<br>biology of the se | <text></text>                                                                                                    |  |  |  |
| vegetā - medicament<br>ecreatora                                                                                                    | 2         Appler executada         2         Appler executada         2         0           1         Appler executada         2         0         0         0         0         0         0         0         0         0         0         0         0         0         0         0         0         0         0         0         0         0         0         0         0         0         0         0         0         0         0         0         0         0         0         0         0         0         0         0         0         0         0         0         0         0         0         0         0         0         0         0         0         0         0         0         0         0         0         0         0         0         0         0         0         0         0         0         0         0         0         0         0         0         0         0         0         0         0         0         0         0         0         0         0         0         0         0         0         0         0         0         0         0         0         0<                                                                                                    | strada (MaDA) notificador Hellon notificador Hellon Nota Sek (TECC Net Sector Sector S                                                                                                    | VigiPlow VigiPlow Vig                                                                                                    | Remain indicational indicational indicationa indicational indicational indicational indicational in                                                                                                    | Intersection         Image: Section 1           ass medicaments         Image: Section 1           Image: Section 1         Image: Section 1           Image: Section 1         Image: Section 1                                                                                                    | eral use only                                                                                                    | <text><text></text></text>                                                                                                    |  |  |  |

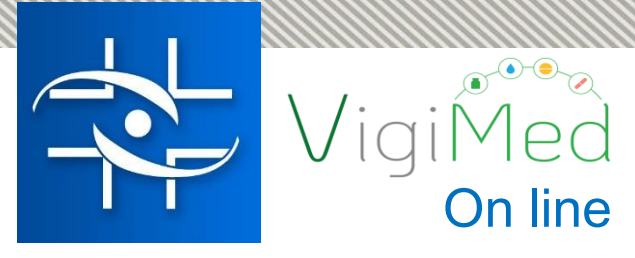

# O que acontece depois?

Notificação Comunicação Análise Tomada de Identificação de decisão Sinal Investigação

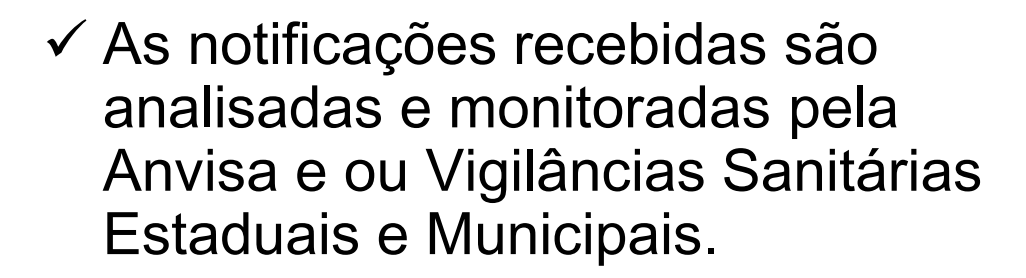

- Investigações poderão acontecer para entender melhor alguns problemas.
- ✓ Poderão ser tomadas medidas para minimizar risco para a população se for identificado um risco potencial.

ANVISA Agência Nacional de Vigilância Sanitária

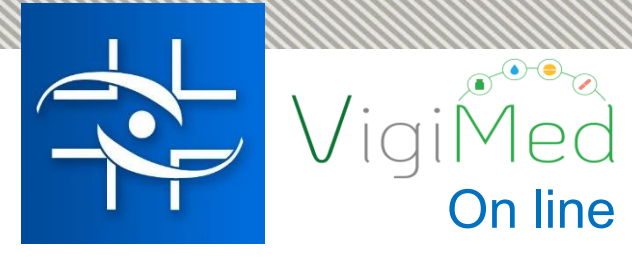

# O que acontece depois?

O Brasil, como país participante no Programa Internacional de Farmacovigilância da OMS, para possibilitar a Farmacovigilancia em escala global, compartilha as notificações com a base mundial, protegendo os dados dos usuários.

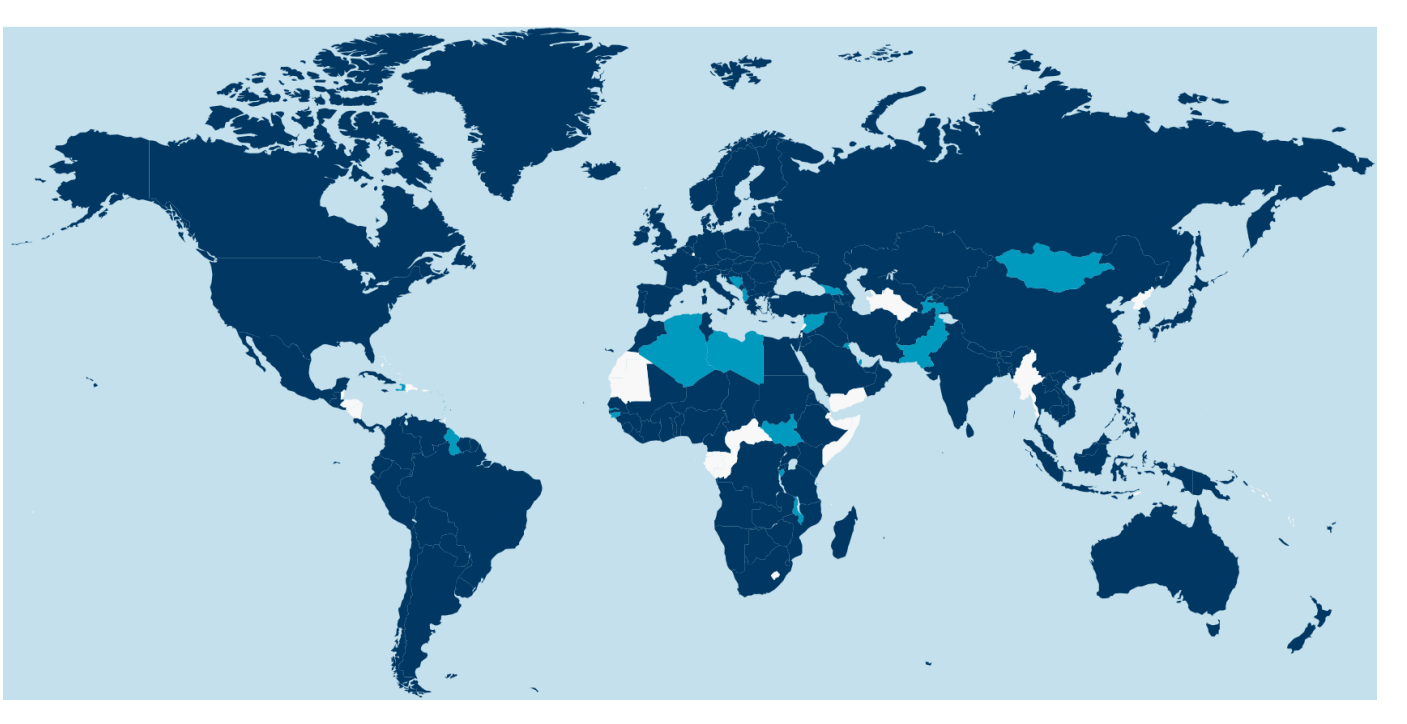

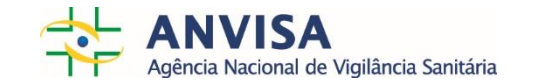

| BRASIL               | Serviços                                              | Simplifique!    | Participe       | Acesso à informação            | Legislação       | Canais          | <b>*</b> |
|----------------------|-------------------------------------------------------|-----------------|-----------------|--------------------------------|------------------|-----------------|----------|
| Ir para o conteúdo 1 | Ir para o menu 🗹 Ir para a busca 🕄 Ir para o rodapé 🚳 | ACES            | SIBILIDADE ALT  | D CONTRASTE MAPA DO SITE       |                  | ENGLIS          | H 🔒      |
| ANVIS<br>AGÊNCIA NAC | <b>SA</b><br>IONAL DE VIGILÂNCIA SANITÁRIA            |                 |                 | Buscar                         | no portal        |                 | ۹        |
| 🖂 Webmail            |                                                       | Perguntas Frequ | entes Legislaçã | io   Contato   Serviços da Anv | risa Dados Abert | os   Area de Ir | nprensa  |

VOCÊ ESTĂ AQUI: PÁGINA INICIAL / SERVIÇOS DA ANVISA / NOTIFICAÇÕES EM VIGILÂNCIA SANITÁRIA / MEDICAMENTOS / VIGIMED

Fronteiras Produtos para

| Consulte a situação<br>de documentos        | VigiMed                                                                                                    |  |  |  |  |  |
|---------------------------------------------|----------------------------------------------------------------------------------------------------|--|--|--|--|--|
| Peticionamento<br>Eletrônico                |                                                                                                    |  |  |  |  |  |
| Sistema Eletrônico de<br>Informações (SEI)  | VigiMed Acessar                                                                                                    |  |  |  |  |  |
| SNGPC                                       | VigiMed                                                                                                    |  |  |  |  |  |
| NOTIFICAÇÕES<br>EM VIGILÂNCIA<br>SANITÁRIA  |                                                                                                    |  |  |  |  |  |
|                                             | Objetivo                                                                                                    |  |  |  |  |  |
| ATUAÇÃO                                     | O VigiMed é o novo sistema disponibilizado pela Anvisa para cidadãos e profissionais de saúde relatarem eventos adversos a<br>medicamentos e vacinas, contribuindo para a avaliação de segurança dos medicamentos. |  |  |  |  |  |
| -                                           | Entre as principais vantagens do sistema, estão:                                                                                                    |  |  |  |  |  |
| Regulamentação                              | - Não há necessidade de cadastro prévio;                                                                                                    |  |  |  |  |  |
| Registros e<br>Autorizações                 | - Melhoria do processo de envio de notificações pelos usuários e o recebimento dessas informações pela Anvisa;                                                                                                    |  |  |  |  |  |
| Fiscalização e                              | <ul> <li>Disponibilização de funcionalidades mais modernas para avaliação das notificações pela farmacovigilância;</li> </ul>                                                                                      |  |  |  |  |  |
| Monitoramento                               | - Geração facilitada de informações para tomada de decisão e para divulgação ao público externo.                                                                                                    |  |  |  |  |  |
| Sistema Nacional de<br>Vigilância Sanitária | 0 mu oda ov ovojskovala posta strava 2                                                                                                    |  |  |  |  |  |
| Educação e Pesquisa                         | O que pode ser considerado evento adverso?                                                                                                    |  |  |  |  |  |
|                                             | Qualquer ocorrencia medical indesejavel devido ao uso de medicamentos, tais como:                                                                                                    |  |  |  |  |  |
|                                             | - reacoes auversas ou nocivas;                                                                                                    |  |  |  |  |  |
| ASSUNTOS                                    | - crros na aoministração do medicamento;                                                                                                    |  |  |  |  |  |
| Agrotóxicos                                 |                                                                                                    |  |  |  |  |  |
| Alimentos                                   | - Ausencia ou redução do efeito esperado (inefetividades terapeuticas);                                                                                                    |  |  |  |  |  |
| Cosméticos                                  | - Uso com finalidade diferente do indicado na bula (off label);                                                                                                    |  |  |  |  |  |
| Laboratórios<br>Analíticos                  | <ul> <li>Reações causadas por medicamentos utilizados durante a gravidez e amamentação.</li> </ul>                                                                                                    |  |  |  |  |  |
| Medicamentos                                | ACESSE O SERVICO                                                                                                    |  |  |  |  |  |
| Portos, Aeroportos e                        | hobob o dennigo                                                                                                    |  |  |  |  |  |

A notificação espontânea é uma das ferramentas principais no monitoramento de eventos adversos na pós-comercialização de medicamentos e vacinas.

- ✓ Voluntária pacientes e profissionais liberais
- ✓ RDC 36/13 NSP (72h EA grave)
- ✓ RDC 04/09 Detentor de registro de

medicamento (em revisão)

Acompanhe a página do VigiMed no portal.anvisa.gov.br/vigimed

### Sua colaboração é muito importante!

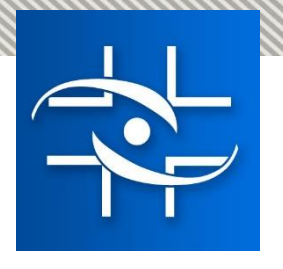

# Como solicitar acesso ao VigiMed

O Hospital ou instituição deve enviar email para vigimed@anvisa.gov.br informando:

- ✓ Nome da instituição
- ✓ Cidade e Estado
- ✓ Nome completo , cargo e e-mail das pessoas que terão acesso ao sistema

Lembramos que as senhas de acesso são individuais e não devem ser compartilhadas!

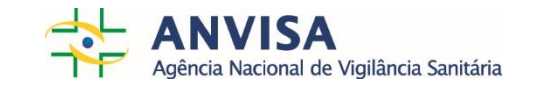

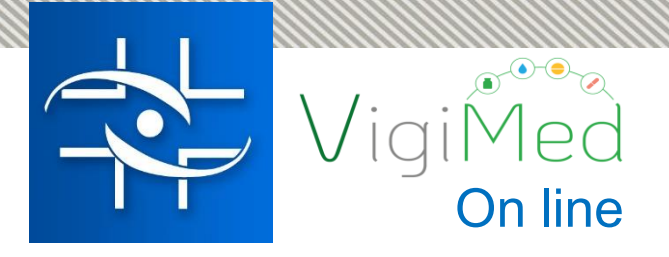

### Agradecemos a atenção!

### Contato

Agência Nacional de Vigilância Sanitária - Anvisa SIA Trecho 5 - Área especial 57 - Lote 200 CEP: 71205-050 Brasília - DF

> www.anvisa.gov.br www.twitter.com/anvisa\_oficial Anvisa Atende: 0800-642-9782

ouvidoria@anvisa.gov.br

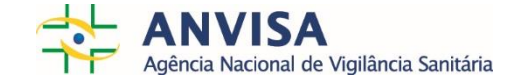